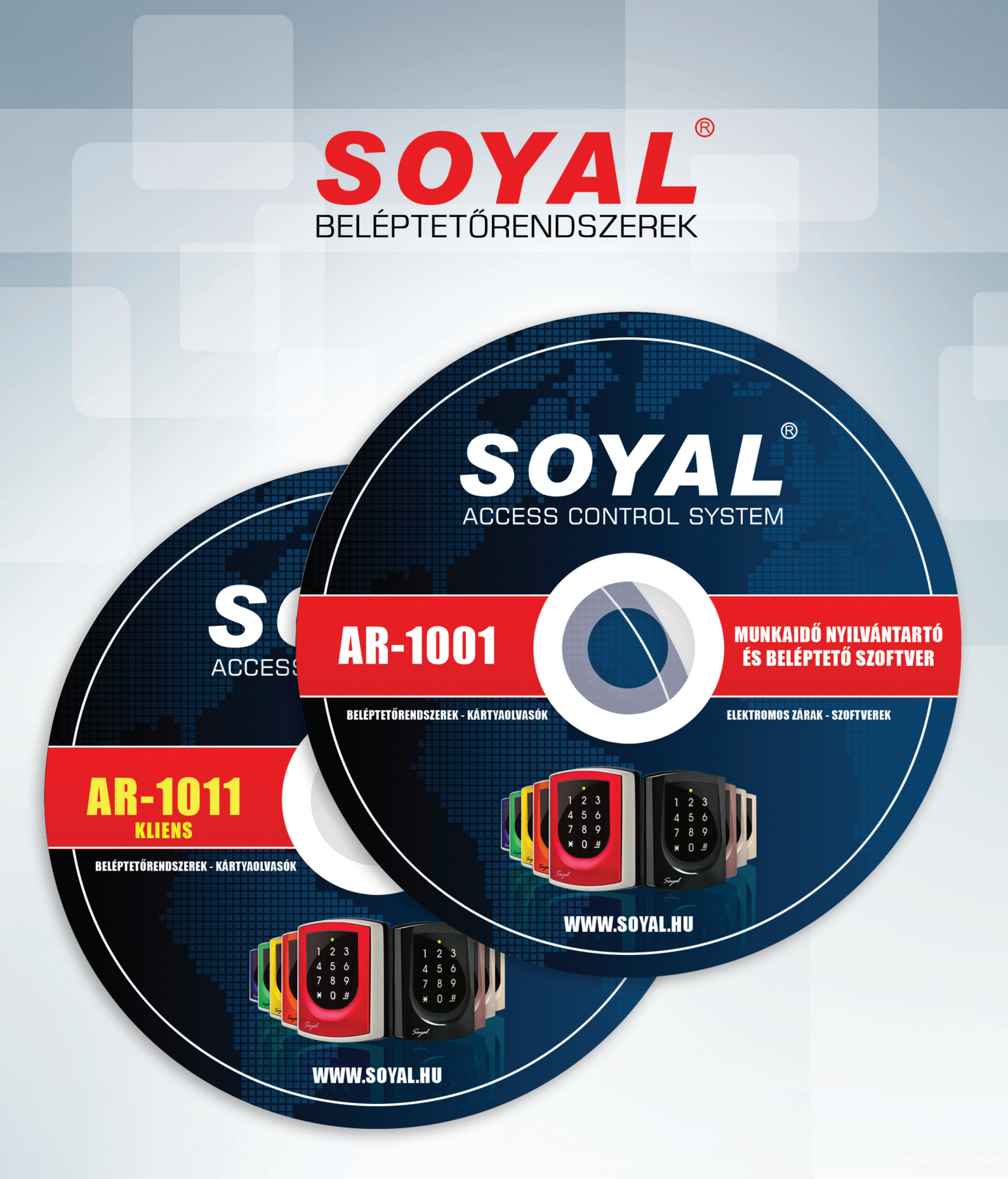

## AR-1001/AR-1011

Beléptetőrendszer és munkaidő nyilvántartó szoftver/Kliens szoftver

## Kezelési leírás

## Tartalomjegyzék

| Általános leírás                           | 3.    | olo          | dal   |
|--------------------------------------------|-------|--------------|-------|
| Általános alkalmazás                       |       | 3. c         | oldal |
| A program ajánlott hardware konfigurációja |       | 4. 0         | oldal |
| Program indítás                            | 5.    | olo          | dal   |
| Program telepítése                         |       | 5. c         | oldal |
| A program telepítése az AR-1001 programnál |       | 5. c         | oldal |
| A program működési paraméterei             |       | 6. c         | oldal |
| Kezdeti lépések                            | 6.    | olo          | dal   |
| Tulajdonságok                              |       | 6. c         | oldal |
| Nyomtató beállítása                        |       | 7. c         | oldal |
| Beállítások                                | 7.    | olo          | dal   |
| Adatlap                                    |       | 7. c         | oldal |
| Mappák                                     |       | 8. c         | oldal |
| Altalános                                  |       | 8. 0         | oldal |
| AKTIV ροποκ<br>Port boállítások            |       | 9.0          | oldal |
| Telephelvek                                |       |              | oldal |
| Terminálok felvétele                       |       | .10. c       | oldal |
| Zónák                                      |       | .12. c       | oldal |
| Topológia                                  |       | .12. c       | oldal |
| Térképek felvétele                         |       | .12. 0       | oldal |
| Ierminal tipusok                           | ••••• | 13.0         |       |
| Vjjenyomat kezelese                        |       | 13.0<br>14 c | oldal |
| Eseménylista                               |       | .14. 0       | oldal |
| Indexek                                    |       | .14. c       | oldal |
| Csoportok                                  | 15.   | olo          | dal   |
| Csoportok                                  | -     | .15. c       | oldal |
| Profilok                                   |       | 15. 0        | oldal |
| Lift profilok                              |       | .16. c       | oldal |
| Osztályok                                  |       | .16. 0       | oldal |
| Szervezetek                                |       | .16.0        |       |
| Jogosultságok                              |       | 17.0         | oldal |
| Időkorlátok                                |       | .18. c       | oldal |
| Kártva kezelése                            | 18.   | olo          | dal   |
| Kártvák kezelése                           |       | 18.0         | oldal |
| Munkaidő nyilvántartás beállítása          |       | .20. c       | oldal |
| Kártya keresése                            |       | .20. c       | oldal |
| Fényképek felvétele                        |       | .20. 0       | oldal |
| Kartyalistak                               |       | 21.0         | oldal |
|                                            | າງ    | .21.0        |       |
| Adatkezeles                                | ZZ.   | 010          | Jai   |
| Monitorozás                                |       | .22. 0       | oldal |
| KI - HOI - Van<br>Ecomény lieták           |       | 23.0         | labic |
| Nunkaidő nyilvántartác                     | 24    |              |       |
|                                            |       |              | Jai   |
| Nunkaido analizis                          |       | .24.0        | oldal |
| Jelenléti ív mentése                       |       | 25.0         | oldal |
| Nyomtatás                                  |       | .26. 0       | oldal |
| Az elkészült jelenléti ív                  |       | .26. 0       | oldal |
| Munka típusok                              |       | .27. c       | oldal |
| Eves összesítés                            |       | .28. 0       | oldal |
| Munkarendek                                |       | 28.0         | oldal |
|                                            |       | 30.0         | lable |
| Lysu municalenu                            |       |              | Judi  |

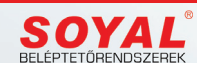

2

www.soyal.hu

## Általános leírás

## Általános / Általános alkalmazás

Köszönjük, hogy megvásárolta beléptetőrendszerünket. Reméljük, hogy megelégedéssel használják, és segítséget nyújt munkájukhoz. A rendszerünk folyamatosan fejlődik, és egyre kényelmesebbé, nagyobb tudásúvá válik. Kérjük időnként látogassák meg weblapunkat http://www.soyal.hu/, ahol naprakészen várjuk újdonságainkkal, szoftvereink új verzióival.

## Jelen leírás tartalmazza az AR-1001 Beléptető rendszer teljes leírását, de külön kiemelve jelzi az AR-1011 Kliens programban is használt részeket. A közös részek \* vannak jelezve a súgó menüjében.

A program nyilvántartja a belépések jogosultságát, terminálok adatait, vendégkártyák forgalmát. Vezérli a kártyák jogosultságát a terminálok felé. Időkorlátokat kezel, melyekkel a jogosultságokat időben is korlátozza. Feldolgozza a termináloktól érkező mozgási és egyéb adatokat.

A program feladata, hogy a hálózathoz tartozó beléptető terminálokat paraméterekkel és jogosultsági adatokkal lássa el, konfigurálja, adatait lekérdezze, azokat nyilvántartsa, és kívánság szerinti listákat készítsen:

- Terminálok adatainak nyilvántartása, státuszának jelzése
- Belépő kártyák személy szerinti nyilvántartása, jogosultságok megadása
- Jogosultak fényképes megjelenítése (pl. opcionális video kamerás azonosítás végett)
- Jogosultsági csoportok megadása, nyilvántartása
- Időkorlátok megadása, korlátozások figyelése
- Vendégkártyák kiadása, nyilvántartása (opcionális)
- Belépési események folyamatos figyelemmel kísérése
- Terminál mozgások térképes megjelenítése (opcionális)
- Riasztás kezelés (opcionális)
- Listázások

Mielőtt a programot használatba veszik, kérjük figyelmesen olvassák el a kezelésre vonatkozó információkat, mivel helytelen alkalmazás esetén a program nem képes feladatát ellátni.

- Korlátlan számú felhasználó kezelése.\*
- 1-260 terminál kezelése.\*
- Felhasználóbarát, magyar nyelvű, grafikus kezelőfelület.
- Főbb funkciók egyszerűen, ikonsorból elérhetőek.
- Részletes, magyar nyelvű súgó a szoftver használatának elsajátításához és kezeléséhez.
- Egyszerű, gyors telepítés.
- Felhasználói névvel és jelszóval védett programhozzáférés.
- Tetszőleges számú, programkezelő felhasználó felvitele, 6 különböző jogosultsági szinttel.
- Kezelői tevékenységek (programba való belépések, kilépések, kártya jogosultságok, lényeges beállítások megváltoztatása) naplózása.
- Egyidejű soros és Ethernet porton keresztüli kommunikáció.\*
- Terminálok automatikus keresése, felvétele és paramétereinek beolvasása a soros portokon.\*
- Ethernet porton kommunikáló terminálok kézi felvitele.\*
- Terminálok szoftveren keresztül történő konfigurálása.\*
- Egymástól földrajzilag eltérő helyen lévő telephelyek termináljainak kezelése.\*
- Külön kártyakiadó terminál kijelölése a felhasználói kártyák felviteléhez.\*
- Térképek kezelése, melynek segítségével a rendszer topológiája grafikusan is megjeleníthető.
- Terminálok zónákhoz rendelése a tűzlista (Ki, hol van lista) készítéséhez.
- Felhasználók szervezetekhez, osztályokhoz rendelhetőek.\*
- 99 azonos jogosultságokkal rendelkező felhasználói csoport.\*
- Felhasználói csoportok jogosultságainak szerkesztése (terminál, kezelési mód, időkorlát, ismételt belépés, lift).\*

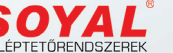

- 11 láncolható időzóna kezelése.\*
- Korlátlan számú felhasználó kezelése.\*
- 1-260 terminál kezelése.\*
- Felhasználóbarát, magyar nyelvű, grafikus kezelőfelület.
- Főbb funkciók egyszerűen, ikonsorból elérhetőek.
- Részletes, magyar nyelvű súgó a szoftver használatának elsajátításához és kezeléséhez.
- Egyszerű, gyors telepítés.
- Felhasználói névvel és jelszóval védett programhozzáférés.
- Tetszőleges számú, programkezelő felhasználó felvitele, 6 különböző jogosultsági szinttel.
- Kezelői tevékenységek (programba való belépések, kilépések, kártya jogosultságok, lényeges beállítások megváltoztatása) naplózása.
- Egyidejű soros és Ethernet porton keresztüli kommunikáció.\*
- Terminálok automatikus keresése, felvétele és paramétereinek beolvasása a soros portokon.\*
- Ethernet porton kommunikáló terminálok kézi felvitele.\*
- Terminálok szoftveren keresztül történő konfigurálása.\*
- Egymástól földrajzilag eltérő helyen lévő telephelyek termináljainak kezelése.\*
- Külön kártyakiadó terminál kijelölése a felhasználói kártyák felviteléhez.\*
- Térképek kezelése, melynek segítségével a rendszer topológiája grafikusan is megjeleníthető.
- Terminálok zónákhoz rendelése a tűzlista (Ki, hol van lista) készítéséhez.
- Felhasználók szervezetekhez, osztályokhoz rendelhetőek.\*
- 99 azonos jogosultságokkal rendelkező felhasználói csoport.\*
- Felhasználói csoportok jogosultságainak szerkesztése (terminál, kezelési mód, időkorlát, ismételt belépés, lift).\*
- 11 láncolható időzóna kezelése.\*

## Hardver / A program ajánlott hardware konfigurációja

- INTEL Core2 Duo, 1300 MHz
- 500 GB HDD, 2 GB RAM
- 2 USB port, CD-ROM, Ethernet hálózati kártya
- VGA monitor (1280x1024)
- Színes nyomtató
- Szünetmentes tápegység

Támogatott operációs rendszer: Microsoft Windows 2000, XP, VISTA, 7, 8, 10. (Csak 32 bites rendszeren futtatható!).

Archiválásra javasolt CD RW használata is.

A rendszer adatbázist használ, mely szabálytalan leállításra érzékeny, károsodást szenvedhet. Javasoljuk, hogy a szerver számítógépet szünetmentes tápról üzemeltesse, mert üzemeltetésből, adatsérülésből eredő hibákért felelősséget nem vállalunk.

A program valamely USB porton, (COM1, COM2, stb.) és-vagy Ethernet hálózaton csatlakozik a beléptetőrendszerhez. Az RS 485 vonal illesztését a számítógéphez az USB/RS485 konverter (pl. SOYAL-SENTRY USB-RS2-U) modul végzi.

A megvásárolt program típusjelzéssel és sorozatszámmal rendelkezik. A regisztráláskor erre szükség van.

Az Ön programjának típusa jelzi, hogy milyen program modulokat és milyen működési korlátokat tartalmaz. Természetesen - amennyiben a beléptető hálózata olyan kiépítésű - bővíthető egyéb modulokkal is, ez irányban vegye fel velünk a kapcsolatot.

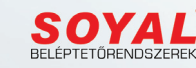

## Program indítás / Program telepítése

A **SOYAL-AR-1001 v1.01.exe** vagy **SOYAL-AR-1011 v1.01.exe** (a verziószámok a későbbiekben változhatnak!) telepítő fájl elindításával a program az aktuális számítógépre kerül. A telepítő program magyar nyelvű, annak utasításait követve a szoftver a START menüben és az asztalon létrehozza a szükséges indító fájlt. Egyidejűleg létrejön az eltávolításhoz szükséges menüpont is.

A sikeres feltelepítés után a program működőképes, de egyes funkciói nem használhatók, mivel a program nincs ellátva a szükséges adatokkal.

Az AR-1011 kliens program esetén az első indításkor meg kell adni az adatbázis helyét (DATA mappa), melyre rá is kérdez. Ez többnyire az AR-1001 program mappái között található.

Az AR-1011 futtatásához, amennyiben az AR-1001 egy másik gépen fut, az AR-1001 DATA mappát meg kell osztani. A két számítógépnek azonos hálózaton kell lennie!

A program regisztrációhoz kötött, melynek feltétele a legális vásárlás. Éppen ezért a regisztrációnál szükség van a vásárlást igazoló számlaszámra. Regisztráció nélkül a program korlátozott adatokkal DEMÓ üzemmódban használható legfeljebb 15 napig. Ez idő lejártával a programot el kell távolítani, mert ezután nem indul el.

## Fontos! A szoftvert csak a végleges számítógépre regisztrálja, mert a regisztrált programot másik számítógépre áthelyezni nem lehetséges.

A program indítása után a **Szoftver regisztrálása** ablak indul el. Az **Aktiválás később**, **Demó indítása** gombbal lehet a programba DEMÓ üzemmódba belépni. A Kilépés gomb a programot bezárja.

Ajánlott a regisztrálást csak akkor elvégezni, ha a programmal a DEMÓ üzemmódban már megismerkedett, és a megfelelő felprogramozásra kész hálózati beléptető eszközök kialakítása megtörtént.

A program további részébe a gyári beállított belépéssel (név: admin, jelszó: admin) lehet bejutni.

## Program indítás / A program telepítése az AR-1001 programnál

Ha a beléptető rendszer hardver elemei fel vannak szerelve, és működőképességükről meg van győződve, akkor a jelen programot fel lehet telepíteni. Mindenekelőtt az alábbi adatok ellenőrzése és megjegyzése szükséges:

- Melyik USB portra csatlakozik a beléptető rendszer
- Milyen IP címen és porton érhetők el a terminálok
- Hány beléptető terminál csatlakozik az adatgyűjtő PC-hez
- Hol lesz az adatbázis helye (adatszerver)
- Milyen modulokat használunk (vendégkártya, munkaidő nyilvántartó, stb.) (Opció)
- A személyek adataihoz a fénykép is csatolva lesz
- Használ-e térképeket a terminálok topológiájához
- Melyik nyomtató legyen az alapértelmezett
- Használ-e kártyakiadó terminált (akár ujjlenyomatosat)
- Telephelyek elnevezéseit
- Lift vezérlő terminálok vannak-e a rendszerben

A **SOYAL-AR-1001** programot az adatgyűjtésre kijelölt PC-re (beléptető szerver) kell feltelepíteni a CD lemezről. A telepítéskor a felajánlott helyeket (mappákat) célszerű követni, kivéve a **DATA** mappát, melynek helye változhat. A program a telepítés után az asztalon létrehoz egy indító ikont.

A program és a terminálok RS485 típusú kommunikációjához szükséges az USB/RS485 konverter, melynek illesztő programját szükség esetén fel kell telepíteni. Ez megtalálható a már installált SOYAL-AR-1001 mappán belül a DRIVER mappában.

Mivel több üzemmódban alkalmazható, ezért az alapbeállításokat a felhasználás helyén el kell végezni.

Az adatokat a DATA mappa tárolja, melynek helyét a programnak ismernie kell. Egygépes változatnál a DATA mappa célszerűen a SOYAL-AR-1001 könyvtáron belül tárolható.

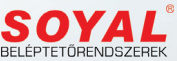

## Program indítás / A program működési paraméterei

A **SOYAL-AR-1001** beléptető programot használatra elő kell készíteni. Meg kell adni a rendszerhez csatlakozó hálózati eszközöket, kiegészítő adatokat, belépési jogokat. Kérjük az alábbi sorrend betartását, mely biztosítja a program helyes működését. Egyes lépések csak megvásárolt opciók esetén értelmezhetők pl. (vendég, video, stb.).

#### A programot csak szabályos kilépéssel szabad leállítani, egyéb esetben az adatokban sérülés következhet be.

Az adatbázis feltöltését a szükséges adatokkal feltétlen a következő sorrendben kell elvégezni.

- 1. Tároló mappák helyének pontos beállítása
- Térképek (amennyiben alkalmazni akarják) elkészítése BMP vagy JPG fájl formátumban. A térképeket a felhasználó is elkészítheti egy rajzoló program segítségével. Az elmentett formátum BMP, JPG, mely a DATA/TERKEP mappájába kerüljön. A kép mérete kb. 12 x 12cm legyen.
- 3. Zónák felvétele
- 4. Térképek felvétele
- 5. Terminál portok (RS485) keresése
- 6. Beléptető terminálok felvétele

- 8. Időkorlátok felvétele 9. Csoportok felvétele
  - 10. Profilok jogosultságának meghatározása
  - 11. Osztályok felvétele

7. Kártyakészlet felvétele

- 12. Szervezetek felvétele
- 13. Kártyák megszemélyesítése
- 14. Program kezelési jogosultságok megadása
- 15. Program indítása

## Kezdeti lépések

## Regisztráció / Tulajdonságok

#### Menü: Program / Regisztráció

A program regisztrációhoz kötött. Regisztráció nélkül DEMÓ üzemmódban, korlátozott adatokkal működik a telepítéstől számított 15 napig. Ennek leteltével a program nem indul el. DEMÓ üzemmódban az Aktiválás később, Demó indítása gombbal működtetjük.

A regisztrációt csak a végleges helyére telepített programnál szabad elvégezni, alapfeltétele a vásárlást igazoló számla száma, melyet a **Regisztráció** ablakban meg kell adni. Ki kell tölteni a Cégnevet és a címet, melyeket egyes listákon lábjegyzetben meg is jelenít.

A helyes adatok kitöltése után az Adatok mentése gombbal létrejövő sorozatszámot a www.soyal.hu linken be kell regisztrálni, melyre kapott **Regisztrációs kulcs**-ot a programba be kell másolni. Az Aktiválás gombbal (helyes kulcs esetén) a program jogos felhasználásúvá válik.

| Szoftver regisztrálása | 8                                           |
|------------------------|---------------------------------------------|
|                        | 1. A szoftverfelhasználó adatainak megadása |
|                        | Cégnév:                                     |
| ACCESS CONTROL SYSTEM  | Valamilyen Kft.                             |
|                        | Cím:                                        |
|                        | 1010 BUDAPEST, Első utca 10.                |
|                        | A szoftver regisztrációs száma:             |
|                        | 2013/000001                                 |
|                        |                                             |
|                        | Adatok mentése                              |
|                        | Sorozatszám:                                |
|                        | KZ4NDMM-UCXI5KD-N1FIGSX-USSK343             |
|                        | 2. Regisztrációs kulcs kérése               |
|                        | Interneten: www.soyal.hu                    |
|                        | 3. A szoftver aktiválása                    |
|                        | Regisztrációs kulcs:                        |
|                        |                                             |
|                        |                                             |
|                        | Aktiválás                                   |
|                        |                                             |
| www.soyal.hu           | Aktiválás később, Demó indítása Kilépés     |
|                        |                                             |

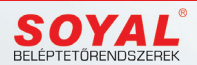

## Nyomtató beállítása

#### Menü: Program / Nyomtató

A **Tulajdonságok**-nál megadott nyomtató minden ismételt program indítás esetén alapértelmezett nyomtatóvá válik. Időlegesen megváltoztatható ebben az ablakban, mely a program kikapcsolásáig lesz érvényes.

| Printer |                                  |   |  |
|---------|----------------------------------|---|--|
| Name:   | HP Deskjet 4620 series (hálózat) | • |  |
| Status: | Üzemkész                         |   |  |
| Type:   | HP Deskjet 4620 series           |   |  |
| Where:  | CN254111J405TN                   |   |  |
| Comment |                                  |   |  |
|         |                                  |   |  |

## **Beállítások**

## Tulajdonságok / Adatlap

#### Menü: Beállítások / Tulajdonságok

A jogos használót és címét automatikusan a regisztrálásnak megfelelően tölti ki. További adatok is megadhatók. A Szervezet száma 0-9 lehet. "0" esetén a program valamennyi dolgozó (kártyát használó) mozgási és egyéb adatait megjelenítheti, míg az egyéb esetben csak a szervezet számának megfelelő dolgozók jeleníthetők meg.

| 🖪 Tulajdonságok                 |                             | M14.05.11 23  |
|---------------------------------|-----------------------------|---------------|
| Változás Válto<br>mentése elvet | zás<br>tése                 |               |
| Adatlap Tulaj                   | donságok Mappák Video Video | FTP Általános |
| Jogos használó neve             | DEMÓ KFT.                   |               |
| Jogos használó címe             | 1194 Budapest, Próba út 63. |               |
|                                 | DEMÓ KFT.                   |               |
| Kliens száma                    | 0                           |               |
|                                 |                             |               |
|                                 |                             |               |
|                                 |                             |               |
|                                 |                             |               |
|                                 |                             |               |
|                                 |                             |               |
|                                 |                             |               |

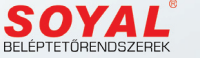

## Tulajdonságok / Mappák

#### Menü: Beállítások / Tulajdonságok

Meg kell határozni a szükséges tároló mappák helyét, ezen belül a személyek fényképeinek, térképeknek, mentésnek helyét. Amennyiben a **DATA** mappa a **SOYAL-AR-1001** mappán belül található, akkor a beállítások automatikusan megtörténtek.

| ése                                    |                                                                                                    |                                                                                                    |                                                                                                    |                                                                                                    | KILÉF                                                                                                    | és 📑                                                                                                    |  |
|----------------------------------------|----------------------------------------------------------------------------------------------------|----------------------------------------------------------------------------------------------------|----------------------------------------------------------------------------------------------------|----------------------------------------------------------------------------------------------------|----------------------------------------------------------------------------------------------------|----------------------------------------------------------------------------------------------------|--|
| Adatlap Tulajdon                       | iságok                                                                                                    | Mappák                                                                                                    | Vendég                                                                                                    | Video                                                                                                    | FTP                                                                                                    | Általános                                                                                                    |  |
| Data                                   | C:\SOY                                                                                                    | AL-AR-1001                                                                                                    | \data                                                                                                    |                                                                                                    | _                                                                                                    |                                                                                                    |  |
| Fénykép                                | C:\SOY                                                                                                    |                                                                                                    |                                                                                                    |                                                                                                    |                                                                                                    |                                                                                                    |  |
| Térkép                                 | \data\terke                                                                                                    |                                                                                                    |                                                                                                    |                                                                                                    |                                                                                                    |                                                                                                    |  |
| Mentés                                 | C:\SOY                                                                                                    | \SOYAL-AR-1001\data\Mentes\                                                                                                    |                                                                                                    |                                                                                                    |                                                                                                    |                                                                                                    |  |
| Help                                   | Help C:\SOYAL-AR-1001\help1\                                                                                                    |                                                                                                    |                                                                                                    |                                                                                                    |                                                                                                    |                                                                                                    |  |
| Report                                 | C:\SOY                                                                                                    | AL-AR-1001                                                                                                    | \reports\                                                                                                    |                                                                                                    |                                                                                                    |                                                                                                    |  |
| Video mentés C:\SOYAL-AR-1001\DATA\vid |                                                                                                    |                                                                                                    |                                                                                                    |                                                                                                    |                                                                                                    |                                                                                                    |  |
| Állókép mentés                         | Állókép mentés C:\SOYAL-AR-1001\DATA\mov\                                                                                            |                                                                                                    |                                                                                                    |                                                                                                    |                                                                                                    |                                                                                                    |  |
| Esemény mentés                         | C:\SOYA                                                                                                    | L-AR-1001\D                                                                                                    | ATA\picsav                                                                                                    | e\                                                                                                    |                                                                                                    |                                                                                                    |  |
|                                        | sse<br>Adatlap Tulajdor<br>Data<br>Fénykép<br>Térkép<br>Mentés<br>Help<br>Report<br>Video mentés<br>Állókép mentés<br>Esemény mentés | Adattap Tulajdonságok<br>Data C.ISOY/<br>Fénykép C.ISOY/<br>Térkép C.ISOY/<br>Mentés C.ISOY/<br>Help C.ISOY/<br>Report C.ISOY/<br>Video mentés C.ISOY/<br>Állókép mentés C.ISOY/<br>Esemény mentés C.ISOY/ | Adattap Tulajdon ságok Mappák<br>Data C:\SOYAL-AR-1001<br>Fénykép C:\SOYAL-AR-1001<br>Térkép C:\SOYAL-AR-1001<br>Mentés C:\SOYAL-AR-1001<br>Help C:\SOYAL-AR-1001<br>Report C:\SOYAL-AR-10010<br>Állókép mentés C:\SOYAL-AR-100102<br>Ésemény mentés C:\SOYAL-AR-100102 | Adattap Tulaidonságok Mappák Vendég<br>Data C:\SOYAL-AR-1001\data<br>Fénykép C:\SOYAL-AR-1001\data\kep\<br>Térkép C:\SOYAL-AR-1001\data\kep\<br>Mentés C:\SOYAL-AR-1001\data\kep\<br>Help C:\SOYAL-AR-1001\data\kept<br>Keport C:\SOYAL-AR-1001\beta\kept<br>Video mentés C:\SOYAL-AR-1001\DATA\vid<br>Állókép mentés C:\SOYAL-AR-1001\DATA\mov\<br>Esemény mentés C:\SOYAL-AR-1001\DATA\picsav | Adattap Tulajdonságok Mappák Vendég Video<br>Data C:\SOYAL-AR-1001\data<br>Fénykép C:\SOYAL-AR-1001\data\kep\<br>Térkép C:\SOYAL-AR-1001\data\kep\<br>Térkép C:\SOYAL-AR-1001\data\kep\<br>Mentés C:\SOYAL-AR-1001\data\kep\<br>Help C:\SOYAL-AR-1001\data\kep\<br>Video mentés C:\SOYAL-AR-1001\reports\<br>Video mentés C:\SOYAL-AR-1001\DATA\vid<br>Állókép mentés C:\SOYAL-AR-1001\DATA\picsave\ | Adattap Tulajdonságok Mappák Vendég Video FTP<br>Data C:\SOYAL-AR-1001\data<br>Fénykép C:\SOYAL-AR-1001\data\kep\<br>Térkép C:\SOYAL-AR-1001\data\kep\<br>Mentés C:\SOYAL-AR-1001\data\kentes\<br>Help C:\SOYAL-AR-1001\data\kentes\<br>Help C:\SOYAL-AR-1001\help1\<br>Report C:\SOYAL-AR-1001\reports\<br>Video mentés C:\SOYAL-AR-1001\DATA\vid<br>Állókép mentés C:\SOYAL-AR-1001\DATA\mov\<br>Esemény mentés C:\SOYAL-AR-1001\DATA\picsave\ |  |

Ezek közös adatok, tehát a szerveren kívül a kliensek is ezt használják.

## Tulajdonságok / Általános

#### Menü: Beállítások / Tulajdonságok

Itt kell meghatározni (ha van) a kártyakiadó terminál azonosító számát és elérhető portját. Kizárólag RS485 porton kommunikáló terminál adható meg. Ez lehet a rendszerhez tartozó terminál, de lehet egy ezektől független is. Ez utóbbi javasolt. Célszerű a kártyakiadó terminál azonosító számát magasra helyezni (pl. 40), hogy az általános termináloktól elkülönüljenek. Fontos a terminál portjának és típusának pontos megadása.

Megadható a programban használt alapértelmezett nyomtatót, mely ettől kezdve automatikusan erre fogja a nyomtatást végezni. Ettől el lehet térni a főmenü **Program/Nyomtató** menüpontban, de az ott megadott nyomtató csak a következő program indításig él. Csak olyan nyomtatót adjon meg, mely ténylegesen elérhető, mert hibaüzenet keletkezik.

#### Fontos! Minden változtatást el kell menteni, mert ennek hiányában a következő program indításkor csak az előző paraméterekkel fog üzemelni.

Az itt nem tárgyalt tételek a későbbi fejlesztésekre fenntartott bejegyzések, jelen esetben nincs szerepük.

| Változások mentése Változások elve | ėse                    |                                                          |                                                                       | M14.02.28                                                           | 8                                     |                                |
|------------------------------------|------------------------|----------------------------------------------------------|-----------------------------------------------------------------------|---------------------------------------------------------------------|---------------------------------------|--------------------------------|
|                                    | Adatlap Tula           | idonságok<br>apcsolva<br>xus archivál<br>Utols<br>2 Hány | Mappák<br>ás bekapcs<br>ó archiválás<br>hónap eser                    | Vendég<br>olva<br>s dátuma<br>nényei mar                            | Video                                 | FTP Általános                  |
|                                    | AR 721H<br>HP LaserJet | 100 Vend<br>1 Kárty<br>3 Kárty<br>Profession             | égrekord sz<br>vakiadó term<br>vakiadó term<br>I 💽 Kárt<br>al P1606dn | iám, mely u<br>ninál azono<br>ninál portja<br>tyakiadó típ<br>Alape | itán arch<br>sító<br>ousa<br>értelmez | iiválás legyen<br>ett nyomtató |

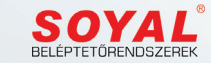

## Aktív portok

#### Menü: Beállítások / Aktív portok

Az RS485 hálózat(ok)ra kapcsolt terminálok automatikusan megkereshetők, és azokat a Terminálok sorába helyezi. Aktív port az első 20 COM porton keresi a kiválasztott intervallumon belüli terminálokat, és ha felismeri, akkor a megfelelő típusú terminálként felveszi. A keresés folyamatát a kék folyamatcsík mutatja. Az így felvett terminálokat aktív eszközöknek veszi. Ismételt keresés esetén a már korábban megtalált eszközöket használja, de ha abban típusváltás történt, akkor módosítja.

Az IP hálózaton keresztül kapcsolódó terminálokat itt nem látja a rendszer, azokat a **Port beállítások** menüpontban kell azonosítani. Ezeket előbb a **Terminálok** ablakban kell felvenni, és a kommunikációt a **Port beállítások** menüpontban beállítani.

## Port beállítások

#### Menü: Beállítások / Port beállítások

Az Aktív portok ablakban történő keresés nyomán mind a portok, mind a kapcsolódó terminálok azonosíthatók. A TCP/IP protokollon keresztül kapcsolódó terminálokat manuális úton kell beregisztrálni. Ebben az esetben a kérdéses terminálokat manuálisan kell felvenni a **Beállítások / Terminálok** menüpont alatt. A felvett termináloknál a TCP/IP jelölést be kell állítani, meg kell adni az érvényes IP címet, valamint a hozzá tartozó portot is.

#### Fontos, hogy az adott IP cím és port valós, érvényes legyen, mert hibaüzenet keletkezik.

ක් KILÉPÉS Terminál név TCP/IP IP cím Port Státusz Típus AR 321H Lift 5 V 1 2 Bejárat 5 V AR 721H AR 821EFv5 -3 3 V Iroda 4 Raktár V 192,168,1,127 1621 1 AR 725E

Csak azok a terminálok vesznek részt a kommunikációban, melyek aktivitása **(Státusz)** be van kapcsolva. A terminálokat le lehet tesztelni, és kommunikáció esetén automatikusan aktívvá teszi.

A terminálok időlegesen is felfüggeszthetők (pl. hiba esetén), ez a Státusz be-ki jelölésével lehetséges.

🗑 Aktív portok

1 - 10 🗸

11 - 20

21 - 30

31 - 40

41 - 50

51 - 60

61 - 70

81 - 80

91 - 100

71 - 80

So 3.

Terminálok

101 - 110

111 - 120

121 - 130

131 - 140

141 - 150

151 - 160

161 - 170

171 - 180

181 - 190

191 - 200

🛃 Port beállítások

Aktiv port keresése:

201 - 210

211 - 220

221 - 230

231 - 240

241 - 250

251 - 260

#### **Telephelyek**

#### Menü: Beállítások / Telephelyek

A rendszer alkalmas több telephely beléptetési funkciójának ellátására. A telephelyeken belüli terminálok csoportosíthatók.

| Teleph    | relyek M14.03.21 | 22 |
|-----------|------------------|----|
| Telephely | Telephely neve   | ľ  |
| 1         | Központ          |    |
| 2         | Külső raktár     |    |
| 3         | Kirendeltség     | _  |
|           |                  | -  |

www.soval.hu

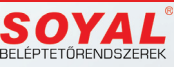

M14.03.20

KILÉPÉS

Terminál:

M13.06.10

10

5. port azonosítása

Tipus

AR 821EFv

AR 725H

AR 721H

.

3

1 5

## Terminálok felvétele

#### Menü: Beállítások / Terminálok

A már felszerelt és beüzemelt beléptető vezérlő terminálokat fel kell venni az adatbázisba. Az Új terminál gombbal új eszközt lehet felvenni, a soron következő sorszámmal. El kell nevezni (pl. Recepció), illetve meg kell adni a fizikai helyét, ez a telephelyi sorszám (pl. 1. Budapesti telephely).

A terminál fajtája a felszerelési helytől és a funkciójától függ.

A legördülő menüből lehet kiválasztani a **fajtát**, mely az irányt jelöli (Belépés, Kilépés, Be - Kilépés). Ehhez megfelelő **ikon** is választható. Az ikon kiválasztásával a terminál funkciója határozható meg (pl. ajtó, forgóvilla, sorompó, lift, munkaidő nyilvántartó, stb.)

Fontos a **típus** megadása is, mert különböző termináltípusok más-más paraméterekkel és kommunikációs protokollal rendelkeznek. A terminálok automatikus felvételénél az RS485 kommunikáción keresztül (Aktív portok menü) ez automatikusan kitöltődik, a TCP/IP port esetén manuálisan kell ezt megadni. A **Portok beállítása** gomb előhozza a kommunikáció manuális beállítási lehetőségét.

A **Jellemzők módosítása** gomb lehetővé teszi a paraméterek változtatását. Egyes adatok változása nem igényli a terminálra való letöltést, ez a mentésnél (**Változások mentése**) választható.

Ha a terminál egy zónahatáron van felszerelve, akkor az azon való áthaladás során más zónába kerül a kártya tulajdonosa. Kétoldalas terminál esetén ez alkalmas a **KI-HOL-VAN** megállapításra. Meg kell adni, hogy a zónahatár átlépésével melyik zónából (**Honnan érkezik**) melyik zónába (**Hová tart**) érkezik.

Egyes terminálok (pl. AR-829) rendelkeznek bemenetekkel (4 db Di), melyek állapotát a program mutatja. Ez csak akkor működik, ha a terminál támogatja.

Az ajtó távolról nyitható, visszazárható, illetve a riasztó funkciója élesíthető vagy hatástalanítható. A nyitott állapot az ajtó szimbólumnál zöld keret, míg az élesített állapot piros keret mutatja.

A terminál paramétereit a Jellemzők beolvasása gombbal lehet lehívni. Ennek hatására a lista frissül.

## Fontos! Egy terminál első felvételénél a Jellemzők beolvasását kell elvégezni a leprogramozás előtt, mert a terminálban tárolt tulajdonságokat kell majd tovább szerkeszteni.

A terminál órája lekérdezhető az Idő beolvasása terminálról gombbal, illetve az óra frissíthető a számítógép órájával az Idő Ieküldése terminálra gombbal.

Az Antipassback (ismételt belépés tiltása) csak a főolvasó és a segédolvasó között működik!. Az Antipassback törlése gombbal az ismételt belépésre tiltott kártyák alaphelyzetbe kerülnek.

A program további működésében csak az **Aktív terminálok** vesznek részt. A terminálok aktivitását fel lehet függeszteni, pl. szerelés, meghibásodás esetére.

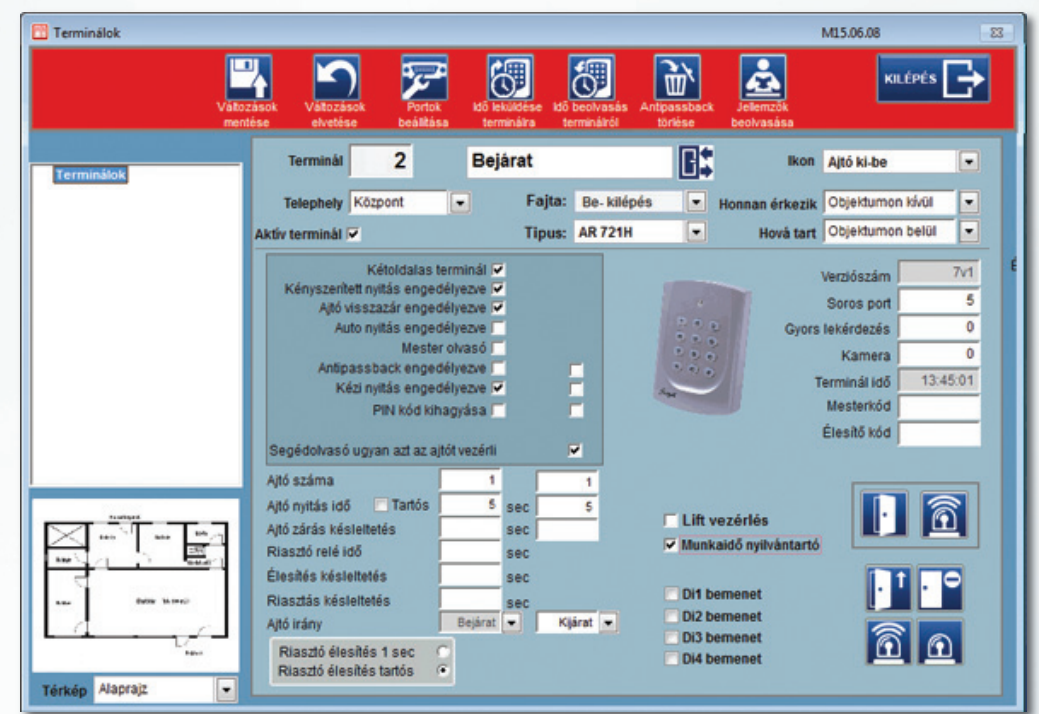

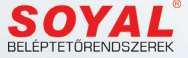

#### Terminál paraméterek

- 1. Egyoldalas vagy kétoldalas terminál
- önálló, vagy segédolvasó csatlakozik a terminálhoz.
- 2. Kényszerített nyitás engedélyezése
- kényszerítő kód esetén riasztási eseményt ad.
- 3. Ajtó visszazárás engedélyezése
- ha az ajtó bezáródott, akkor az ajtónyitó relé elenged.
- 4. Automatikus
- a 63-as időzóna szerinti intervallumban az ajtó automatikusan nyitva van (programozása a terminálon).
- 5. Mester olvasó
  - több hálózati vezérlő esetén egy kijelölt mesterolvasó van.
- 6. Antipassback engedélyezése
  - ismételt belépés tiltás funkció engedélyezése a terminálon.
- 7. Kézi nyitás engedélyezése
- távoli nyitás engedélyezése nyomógombbal.
- 8. PIN kód kihagyása
  - belépés PIN kód figyelmen kívül hagyásával.
- 9. Segédolvasó ugyan azt az ajtót vezérli
  - a segédolvasó vezérelheti ugyanazt az ajtót, vagy önállóan egy másikat.
- 1. Ajtó száma
  - a terminál és/vagy segédolvasó által nyitható ajtó száma.
- 2. Ajtó nyitási idő (sec)
  - 0 sec esetén tartós nyitás (jelölő négyzet).
- 3. Ajtó zárás késleltetés
- mely szabályos belépéstől számított ideig nem ad riasztást a nyitott ajtó miatt.
- 4. Riasztó relé meghúzási idő (sec)
- riasztás esetén ennyi időre húz meg a riasztó relé.
- 5. Riasztó élesítés késleltetése (sec)
  - a rendszer ennyi idővel később lesz élesített állapotú.
- 6. Riasztás késleltetése (sec)
  - a bekövetkező riasztás ennyi idővel késleltetve jelenik meg.
- 7. Ajtó irány
  - a terminál, vagy a segédolvasó működtetésekor milyen irányba halad a személy.
- 1. Verzió száma
  - terminál verziója.
- 2. Soros port
  - a port, amelyiken a terminál található. Ez lehet normál soros port, vagy virtuális port.
- 3. Gyors lekérdezés (opció)

 több terminál esetén az időosztásos lekérdezés miatt a friss mozgási adat csak akkor jelentkezik, amikor a terminálra kerül a sor. Ez pl. portai vendégkártya kiadásakor, mikor fénykép is készül a vendégről, késő lehet. Gyors lekérdezés esetén a terminált sűrűben kérdezi. Csak 1-2 terminál szerepelhet ilyen funkcióban, mert különben nincs értelme a sűrítésnek.

4. Kamera (opció)

- ha a rendszerhez IP kamerás hálózat is csatlakozik, akkor meghatározható a kamera, mely az áthaladási pontot figyelheti, vagy a vendégkártya kiadásakor a vendégről készít egy fénykép felvételt.

- 5. Terminál órájának aktuális ideje
- 6. Mesterkód
- 7. Élesítő kód
- 8. Lift vezérlés
  - a terminál csak lift vezérlésére szolgál.
- 9. Munkaidő nyilvántartó
  - a terminál részt vesz a munkaidő nyilvántartásban.
- 10. Térkép

 - a terminálokat el lehet helyezni egy térképen is, melyek interaktív módon mutatják a mozgási adatokat. Ezt előzőleg el kell készíteni és BMP kiterjesztéssel a DATA mappán belül a TERKEP mappába kell helyezni. Lásd "Térképek felvétele").

A terminál típusa egyben meghatározza a hozzá kapcsolódó terminál képet is, mely a térképes modul használata esetén a terminál szimbólumát is mutatja. A terminálokat telephelyek szerinti csoportosításban is meg lehet jeleníteni.

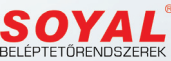

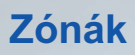

#### Menü: Beállítások / Zónák

Ha a rendszerben kétoldalas (ki-be irányú) vezérlők vannak, akkor értelemszerűen meghatározhatók, hogy az adott személy mely területen tartózkodik (Ki-Hol-Van funkció). Ehhez meg kell adni, hogy az objektumon belül egy adott áthaladási ponton hová jut a személy. Ezek a zónák. Egy kétoldalas terminál esetében meg kell adni, hogy belépéskor melyik területre jut, illetve kilépéskor melyik területre kerül.

Fel kell venni az objektum zónáit, melyeket majd a vezérlő terminálokhoz kell rendelni. A zónák sorszámokkal rendelkeznek, ezekkel történik az azonosításuk. Az ablakban új területek vehetők fel, módosíthatók, illetve törölhetők.

## Topológia

#### Menü: Beállítások / Topológia

A terminálok elhelyezhetők egy-egy térképen a saját szimbólumukkal. Ez a grafikus megjelenítés esetén látványosabb.

Egy térképen több terminál is elhelyezhető. A terminál kiválasztásával a jellemző ikon megjelenik, és azt az egérrel a kívánt helyre lehet húzni. Az **Ikonok** listájából az adott terminál ikonja kiválasztható. A terminálhoz tartozó térképet a **Térképek** listájából kell kiválasztani. A **Térképek szerkesztése** gombbal új térkép vehető fel a listába, melyek a **DATA** / **TERKEP** mappában tárolódnak.

#### Térképek felvétele

#### Menü: Beállítások / Térképek

Maximum 99 térkép vehető fel, melyekre a rendszer hardver elemeit lehet csatolni. Ezzel grafikus megjelenítést, interaktív kezelést lehet megvalósítani. A térképeket előzőleg **BMP**, **JPG** formátumban el kell készíteni és a **DATA** mappában lévő **TERKEP** mappába másolni.

A készletbe új térkép vehető fel, melynek sorszáma automatikusan eggyel növekszik. A képnek nevet lehet adni a későbbi azonosítás érdekében. Lehet tallózni a mappában tárolt képek között. Ha megfelelő, akkor el kell menteni, vagy a változást elvetni.

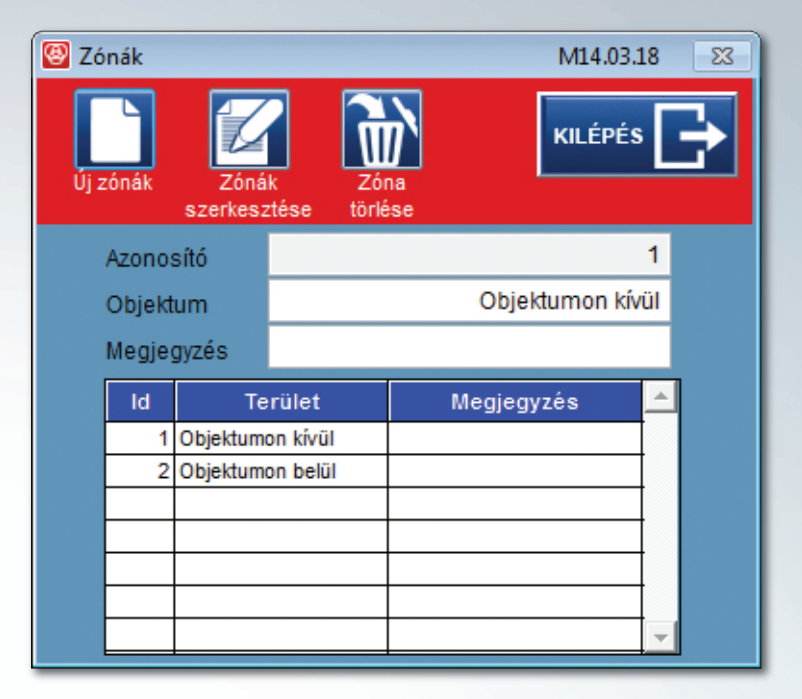

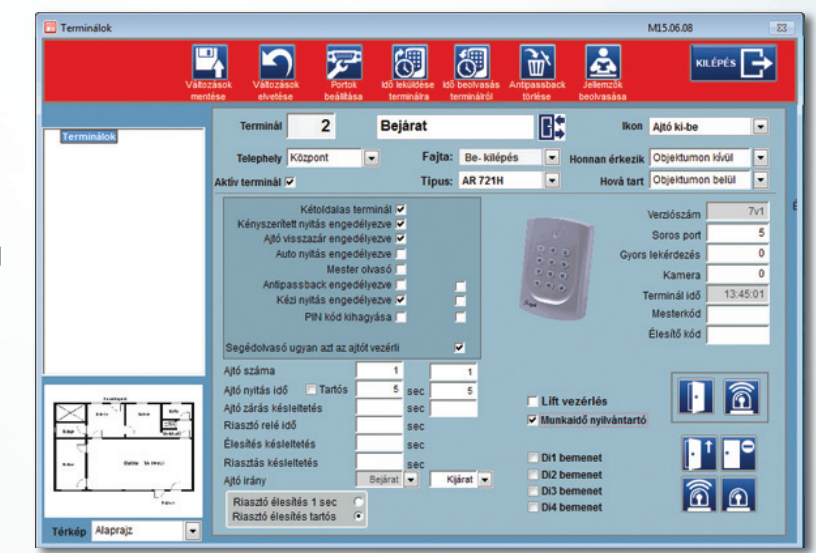

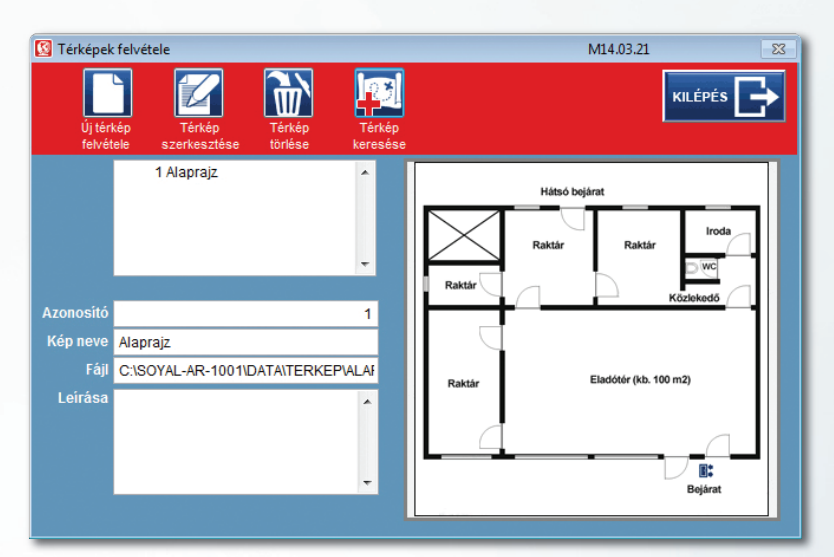

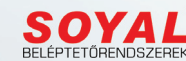

## Terminál típusok

#### Menü: Beállítások / Terminál típusok

A rendszerben alkalmazható terminálok típusai. A Liftszám jelzi, hogy az adott terminál típus hány emelet kezelésére alkalmas.

A Csoport a protokolra utal, míg az azonosító a terminál gyári azonosítója.

## Ujjlenyomat kezelése

#### Menü: Beállítások / Ujjlenyomat

A dolgozók (kártyahasználók) azonosítására egyes terminálok esetében biometrikus azonosítás is szolgálhat. Az ujjlenyomatok felvétele és további terminálokra való letöltése történik ebben az ablakban.

🛐 Ujjlenyomatok

Az ujjlenyomatok felvételét kizárólag a kártyakiadó terminálon lehet elvégezni. A kártyakiadó terminál USB protokolon csatlakozik a számítógéphez, ennek paramétereit a **Beállítások/Tulajdonságok** ablakban az **Általános** fülön kell beállítani.

Az ujjlenyomatok felvétele a kártyakiadó terminálon az alkalmazott típus leírása alapján történik:

- 1. \*123456#
- 2. Felh. beállít #
- 3. Ujjnyom. tanít #
- 4. felhasználói cím megadása: pl. 00010 (öt számjegy)
- 5. 1. ujjlenyomat bemutatása (kétszer)
- 6. 2. ujjlenyomat bemutatása (kétszer)
- 7. Kilépés

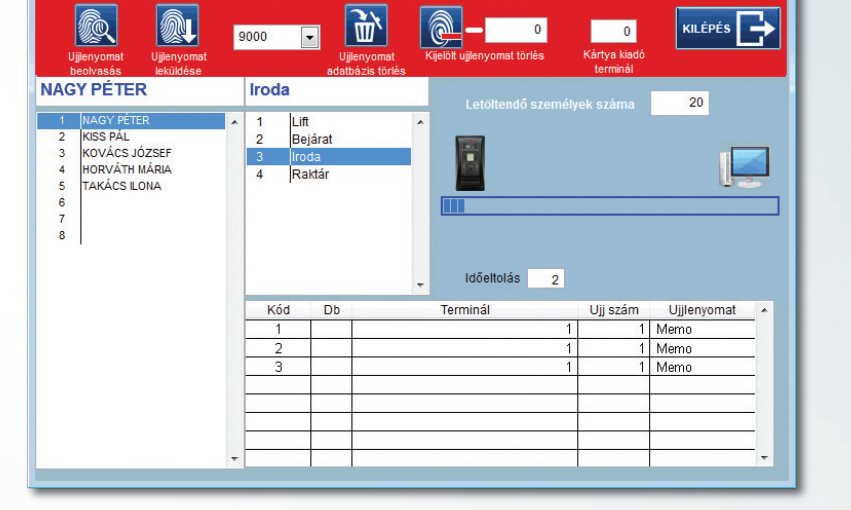

Az adatok biztonsága érdekében egyidejűleg legfeljebb 20 dolgozó ujjlenyomatát lehet beolvasni. A beolvasás a kártyakiadó terminálról, a kiválasztott kártyakódtól számítva, a **Letöltendő személyek száma** mezőbe irt mennyiséget tölti be. (pl. Ha a kiválasztott kártyaszám a 3-as, és a **Letöltendő személyek száma** 4, akkor a 3 – 6 kártyák adatait tölti be.) Attól függően, hogy milyen típusú a kártyakiadó terminál, annak megfelelő gomb jelenik meg, pl. a beolvasás az **Ujjlenyomat beolvasás** gombbal indul.

Az érvényes ujjlenyomatok a jelzősávban kék színnel jelöltek, míg a hiányzó (még nem felvett) kártyák fehérek. Mivel a SOYAL rendszerben 3 féle ujjlenyomat típus van, ezért csak a kártyakiadó terminállal azonos típusokra enged majd letöltést.

Minden érvényes ujjlenyomatú kártyához a táblázatban 8 rekord tartozik (ez személyenként két ujj).

Egy kiválasztott terminálra a kártyák leküldése az **Ujjlenyomat letöltés** gombbal történik (szintén típusfüggő). Ki kell választani a letöltendő kártyát, és a Letöltendő személyek számába fel kell venni, hogy hány kártya kerüljön letöltésre. A gomb indításával a letöltés elindul, melynek folyamatát a jelzősáv mutatja. Csak azonos típusú terminálra lehet letölteni, más típus esetén a gomb nem is látszik.

Az **Időeltolódás** normál sebességű hálózatok esetén megfelelő, de letöltési bizonytalanság esetén magasabb értéket (3-5) kell beírni.

Bármely ujjlenyomat megváltoztatása esetén, vagy egy személy ujjlenyomatának visszavonásakor a Kijelölt ujjlenyomat törlés gombbal a választékból törlésre kerül. Ezt természetesen a terminálokra is le kell tölteni.

A teljes ujjlenyomat adatbázis is törölhető, de nagyobb odafigyelést igényel. A kártyakiadó terminálban az adatok továbbra is megvannak

|           |            |         |           | KILEP |          |
|-----------|------------|---------|-----------|-------|----------|
| Azonositó | Tipus      | Csoport | Lift szám | Kép   | Ujjleny. |
|           |            |         |           |       | X        |
| 35        | AR 727     | 2       | 32        |       | X        |
| 192       | AR 881     | 3       | 32        | -     |          |
| 27        | AR 821EFv9 | 5       | 32        |       |          |
| 19        | AR 829     | 5       | 64        |       | X        |
| 34        | AR 321     | 1       | 32        |       | X        |

M14.03.21

## Kártyák státusza

#### Menü: Beállítások / Kártyák státusza

A kártyák típusa és állapota (státusza) állítható be itt. A típusa lehet: Dolgozói Vendég Gépkocsi Egyéb

A kártyák státusza lehet: Kiadott Kiadatlan Bevont Elveszett

A kártyáknak akár egy adott intervalluma, vagy csak egyetlen kártya típusa, státusza változtatható meg.

| 🚮 Kártyá | ák státu | Isza     |         |         |   |         | M14.02.          | 28 🛛 🕅 🕅 |
|----------|----------|----------|---------|---------|---|---------|------------------|----------|
|          |          |          | KILÉPÉS |         |   |         |                  |          |
| Kártya   |          | Tipus    |         | Státusz |   |         | Kártya intervall | um       |
| 1        | 0        | Dolgozói | 1       | Kiadva  | Ι |         | 4                | d        |
| 2        | 0        | Dolgozói | 1       | Kiadva  | T |         |                  | 9        |
| 3        | 0        | Dolgozói | 1       | Kiadva  | Ī |         |                  |          |
| 4        | 0        | Dolgozói | 1       | Kiadva  | T | Tipus   | Dolgozói         |          |
| 5        | 2        | Gépkocsi | 1       | Kiadva  | I |         | -                |          |
| 6        | 0        | Dolgozói | 1       | Kiadva  | Ī |         |                  |          |
| 7        | 1        | Vendég   | 1       | Kiadva  | T | Státusz | Kiadott          | -        |
| 8        | 0        | Dolgozói | 1       | Kiadva  |   |         |                  |          |
|          |          |          |         |         | Ι |         |                  |          |
|          |          |          |         |         | Ι |         |                  |          |
|          |          |          |         |         |   |         |                  |          |
|          |          |          |         |         |   |         |                  |          |
|          |          |          |         |         | • |         |                  |          |

## Eseménylista

#### Menü: Beállítások / Eseménylista

A programba való belépések, kilépések, kártya jogosultságok, lényeges beállítások az eseménynaplóba kerülnek, melyek időrendben tartalmazzák a fentieket. A listában az aktuális felhasználó is szerepel. A listában keresni is lehet egy adott szóra.

# Esemény lista M14.02.23 ■ Eléptető program változások eseményei 2014.04.14.09:00 AM admin Programba belépés 2014.04.14.09:00 AM admin Programba belépés 2014.04.14.09:00 AM admin Programba belépés 2014.04.14.09:10 AM admin Programba belépés 2014.04.14.09:10 AM admin Programba belépés 2014.04.14.09:10 AM admin Programba belépés 2014.04.14.09:10 AM admin Programba belépés 2014.04.14.09:10 AM admin Argenetic belépés 2014.04.14.09:10 AM admin Argenetic belépés 2014.04.14.09:10 AM admin Argenetic belépés 2014.04.14.09:10 AM admin Argenetic belépés 2014.04.14.09:10 AM admin Argenetic belépés 2014.04.14.09:10 AM admin Argenetic belépés 2014.04.14.09:10 AM admin Argenetic belépés 2014.04.14.09:10 AM admin Argenetic belépés 2014.04.14.09:10 AM admin Argenetic belépés 2014.04.14.09:10 AM admin Argenetic belépés 2014.04.14.09:10 AM admin Argenetic belépés 2014.04.14.09:10 AM admin Argenetic belépés 2014.04.14.11:24 AM admin Argenetic belépés 2014.04.14.11:24 AM admin Argenetic be

## Indexek

#### Menü: Beállítások / Indexek

A program adatbázist használ. Az adatbázis érzékeny lehet a szabálytalan leállásokra, és ilyenkor index hiba keletkezhet. Ennek látható jele lehet ha a **DATA** mappában lévő **CDX** kiterjesztésű fájlok közül valamelyik hossza 0. Ekkor az Index javító lefuttatásával a hiba elhárítható. A **Diagnózis indul** gomb végigvizsgálja a **CDX** fájlokat, és a hibásat kijavítja. A diagnózis jelzi is, hogy melyik fájlt kellett javítani.

A Kilépés gomb hatására a program le is áll, és újra kell indítani.

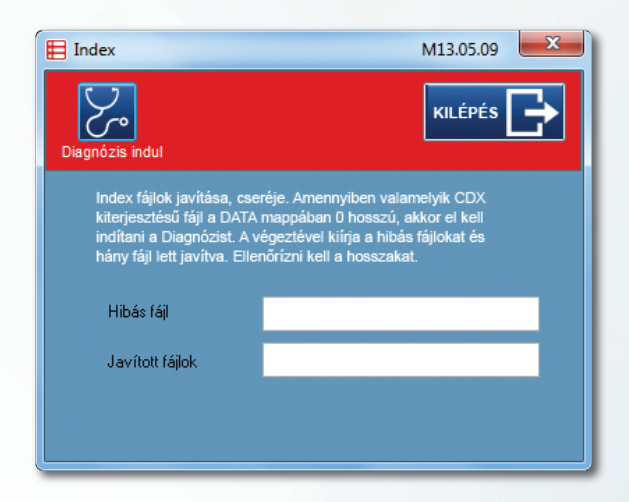

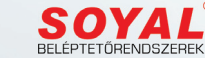

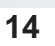

## Csoportok

## Jellemzők / Csoportok

#### Menü: Jellemzők / Csoportok

A csoportok azonos belépési jogosultsággal rendelkező személyek halmazai. Maximum 99 csoport vehető fel, melyekhez egyedi azonosító kapcsolódik.

A csoportok között tallózni a táblázatban lehet. Új csoport felvételét az Új csoport gombbal kell kezdeni. Ekkor a soron következő azonosító jelenik meg. A csoport elnevezését ki kell tölteni.

A vendégkártyák jogosultságait csoportok között a **Vendégxx** csoportok határozzák meg. Ezek hordozzák a belépési jogosultságot az egyes vendégkártyák tulajdonságainál.

## Jellemzők / Profilok

#### Menü: Jellemzők / Profilok

A csoportok lehetővé teszik, hogy egyes dolgozói csoportokat könnyen lehessen azonos belépési jogokkal felruházni.

A felvett csoportokhoz a beléptető terminálokra való jogosultságot kell megadni. A kiválasztott csoport jogosultságai egyes terminálokra a táblázatban láthatók.

#### A jogosultság lehet:

| Kezelés módja szerint: | Tiltott, Kártya, Kártya vagy kód, Kártya és kód.     |
|------------------------|------------------------------------------------------|
| Időkorlát szerint:     | 1 – 11 előre definiált időkorlát.                    |
| Antipassback           | (ismételt belépés tiltása) engedélyezve vagy tiltva. |
| Lift                   | Lift profilok hozzárendelése.                        |

A módosításokat el kell menteni. A terminálokra a **Csoportos letöltés** gombbal lehet a változásokat letölteni.

A **Lift vezérlés** táblázatban a kiválasztott lift terminál aktuális profiljához tartozó emeleti jogosultságát tartalmazza. Ez a **Jellemzők / Lift profilok** menüpont alatt szerkeszthető.

Ha már az adott csoportba történt kártya besorolás (ez a **Csoporthoz tartozó kártyák** mezőben látszik), akkor a csoportban végrehajtott változásokat a **Csoportos letöltés** gombbal a terminálokra le kell küldeni. Ez lehet hosszadalmas folyamat is, amennyiben a csoporthoz sok kártya tartozik.

| E | Pro | ofilok                          |    |                 |                                 |             |                        |                  |                |       | M14.0            | 3.22            |          |         |          | 83 |
|---|-----|---------------------------------|----|-----------------|---------------------------------|-------------|------------------------|------------------|----------------|-------|------------------|-----------------|----------|---------|----------|----|
|   |     | soporthoz tartozó kártyák száma |    | 0               | Változások mer<br>letöltés nélk | ntése<br>ül | Változások<br>elvetése | Lift jog<br>letč | osult<br>Itése | ság   | Lift jog<br>tör  | osultsá<br>lése | 9        | ILÉPÉS  | G        |    |
|   |     | A csoporthoz engedélyez         | et | terminálok és i | dőkorlátol                      | k           |                        |                  |                | Á II. | (                | csop            | ortok    |         |          |    |
| П |     | Terminál                        |    | Kezelési mód    | lsm.belépés                     |             | ldőkorlát Lift         | <b>_</b>         | 2              | Kor   | lianos<br>Iátozo | tt              |          |         | -        | 1  |
| F | 1   | Lift                            | -  | Csak kártya     | 📄 Ism. belép                    |             | 0                      | 3                | -              |       |                  |                 |          |         |          |    |
|   | 2   | Bejárat                         | -  | Csak kártya     | 🔲 Ism. belép                    |             | 0                      | 0                |                |       |                  |                 |          |         |          |    |
| Ц | 3   | Iroda                           | -  | Csak kártya     | Ism. belép                      | -           | 0                      | 0                |                |       |                  |                 |          |         |          |    |
| Н | 4   | Raktár                          | -  | Kulcs vagy kód  | Ism. belép                      | •           | 2                      | 0                |                |       |                  |                 |          |         |          |    |
| Н |     |                                 |    |                 |                                 |             |                        |                  |                | 107   | Torm             | inál            | 1        | ttoáu   |          |    |
| Η |     |                                 |    |                 |                                 |             |                        |                  | 30             | 1     | 1                |                 | /ezetős  | ég      |          |    |
| Η |     |                                 |    |                 |                                 |             |                        |                  |                | 2     | 1                | C               | )sztályv | ezetők  |          |    |
|   |     |                                 |    |                 |                                 |             |                        |                  | -              | 3     | 1                | N               | lunkatái | rsak    |          |    |
| Ц |     |                                 |    |                 |                                 |             |                        |                  |                |       |                  |                 |          |         |          | -  |
| Н |     |                                 |    |                 |                                 |             |                        |                  |                | Lif   | t vezé           | rlés            | ۲        | 1 - 32  |          |    |
| Н |     |                                 |    |                 |                                 |             |                        |                  |                |       |                  |                 | 0        | 33 - 64 | <u>ا</u> |    |
| Η |     |                                 |    |                 |                                 |             |                        |                  |                | 1     | 2                | 34              | 5        | 67      | 8        |    |
|   |     |                                 |    |                 |                                 |             |                        |                  |                |       |                  |                 |          |         |          |    |
| Ц |     |                                 |    |                 |                                 |             |                        |                  |                | 9     | 10 1             | 1 12            | 13 1     | 4 15    | 16       |    |
| Н |     |                                 |    |                 |                                 |             |                        |                  |                | 17    | 18 1             | 9 20            | 21       | 22 23   | 24       |    |
| Н |     |                                 |    |                 |                                 |             |                        |                  |                |       |                  |                 |          |         |          |    |
| Η |     |                                 |    |                 |                                 |             |                        | -                |                | 25    | 26 2             | 7 28            | 29 3     | 30 31   | 32       |    |
|   |     |                                 |    |                 |                                 |             |                        |                  |                |       |                  |                 |          |         |          |    |

A liftek jogosultságát a Lift jogosultság letöltése gombbal kell ugyancsak leküldeni.

A csoportos jogosultságtól el lehet térni, egyedi jogosultságot is lehet adni, de az a Kártyák kezelése ablakban történhet.

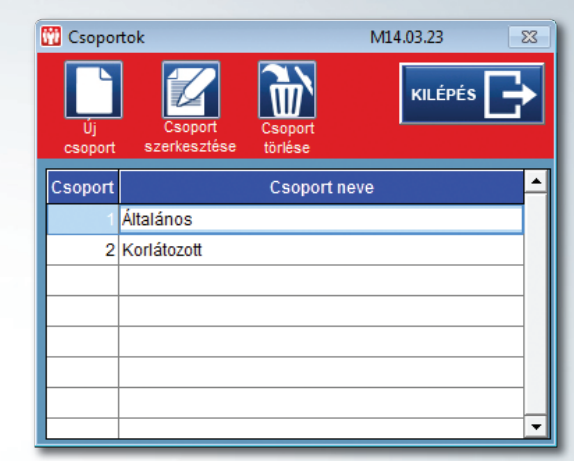

## Jellemzők / Lift profilok

#### Menü: Jellemzők / Lift profilok

A lift vezérlésére alkalmazott terminálok számára profilok hozhatók létre. Egyes liftvezérlők 32 emelet, mások 64 emelet vezérlésére alkalmasak, ez a Lift terminálok Lift oszlopában láthatók.

Az új profil létrehozásához ki kell választani az érintett lift terminált és az **Új profil** gombbal új profilnév vehető fel. A **Lift vezérlés** táblázatban az érvényes emeleteket kell bejelölni. Ha a vezérlő 64 emeletre alkalmas a gombbal ki lehet jelölni az első (1-32) vagy a második (33-64) emelet csoportot. A megszerkesztett profilt el kell menteni. A már létrehozott profilt szerkeszteni lehet a **Profil szerkesztése** gombbal, illetve törölni a **Profil törlése** gombbal.

|   | Új profi<br>(max.15 | Profil<br>szerkesztése |        | Profil tö  | rlése        | KILI                                                                                                    | ÉPÉS 📘              |
|---|---------------------|------------------------|--------|------------|--------------|----------------------------------------------------------------------------------------------------|---------------------|
|   |                     |                        |        | Lift ter   | minálol      | (                                                                                                    |                     |
|   |                     |                        |        | Terminál   | Termin       | ál név                                                                                                    | Lift                |
|   |                     | Lift profilok          |        | 1          | Lift         |                                                                                                    | 32                  |
|   | Profil              | Terminál               | Emelet |            |              |                                                                                                    | -                   |
| Þ | 1                   | Vezetőség              | 32     |            |              |                                                                                                    |                     |
| 4 | 2                   | Osztályvezetők         | 32     |            |              |                                                                                                    | _                   |
|   | 3                   | Munkatársak            | 32     | Lift v     | ezerles      | O 1     O 33     O     O | - <b>32</b><br>- 64 |
| + |                     |                        |        | ▼ ▼<br>1 2 | ✓ ✓ ✓<br>3 4 | ▼ ▼<br>5 6                                                                                                    | ▼ ▼<br>7 8          |
|   |                     |                        |        | 9 10       | ) 11 12      | 13 14                                                                                                    | 15 16               |
|   |                     |                        |        | 17 1       | 8 19 20      | <b>21</b> 22                                                                                                    | 23 24               |
| + |                     |                        |        | 25 2       | 6 27 28      | 29 30                                                                                                    | 31 32               |

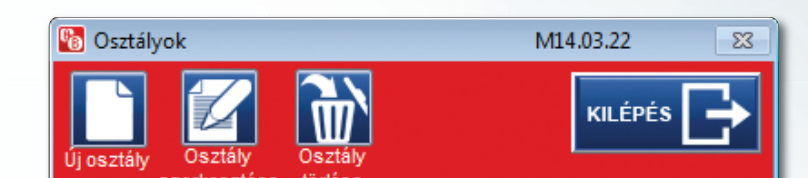

| Osztály | Osztály neve    | <b>_</b> |
|---------|-----------------|----------|
| 0001    | Kereskedelemi   |          |
| 0004    | Külkereskedelmi |          |
| 0003    | Logisztika      |          |
| 0002    | Műszaki         |          |
|         |                 |          |
|         |                 |          |
|         |                 |          |
|         |                 |          |

## Jellemzők / Osztályok

#### Menü: Jellemzők / Osztályok

Az ablakban új osztály vehető fel, meglévő osztály szerkeszthető (pl. átnevezhető), illetve törölhető. Az osztályszervezet nincs befolyással a beléptetések jogosultságára, kizárólag szervezeti besorolást jelent.

## Jellemzők / Szervezetek

#### Menü: Jellemzők / Szervezetek

A rendszer alkalmas több telephely (szervezet) beléptetési funkciójának ellátására. A telephelyeken belül a szervezeti felosztás is meghatározható.

A **szervezeti** kódok megtekintési jogosultságot jelenthetnek egyes kliensek részére. A kliens Szervezet száma "0" besorolása korlátlan betekintést enged valamennyi szervezet részére, de az egyéb jogosultság viszont csak a kliens besorolásával egyező szervezetekhez enged betekintést. Pl. a kliens 2-es besorolása csak a 2-es kóddal rendelkező **Szervezet** megtekintésére jogosít.

| 🖶 Szerveze  | tek M13.06.1                                   | 83 0     |
|-------------|------------------------------------------------|----------|
| Új szerveze | et Szervezet Szervezet<br>szerkesztése törlése | is 🗗     |
| Szervezet   | Szervezet neve                                 | Kód 📥    |
| 1           | Központi vállalat                              | 1        |
| 2           | Külsősök                                       | 2        |
|             |                                                |          |
|             |                                                |          |
|             |                                                |          |
| L           |                                                |          |
| L           |                                                | <b>_</b> |
|             |                                                |          |

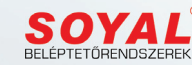

## Jellemzők / Kártyakódok

#### Menü: Jellemzők / Kártyakódok

A kártyák fizikai kódjait külön fel kell venni, melyet a kártyakiadó terminálon lehet végezni. A **Tulajdonságok/** Általános ablakban kijelölt kártyakiadó terminálnak létező és elérhető eszköznek kell lennie. Ez csak soros (USB) porton csatlakozhat a rendszerhez.

A Kártyakezelésnél már felvett kártyák azonosító számai a bal oldali táblázatban jelennek meg. A kártyák kódjai hexadecimális formában jelennek meg.

A kártyakódok felvétele az **Olvasó indul** gombbal kezdődik, miáltal az ablak háttere narancsszínűre vált. Ezzel egyidőben a beviteli eszköz nyelvezete a magyarról (**HU**) angolra vált (**EN**). Csak ebben a beállításban lehet kártyakódokat felvenni.

A kiválasztott kártya sorozatszáma a **Kártyaszám** mezőben megjelenik, és a kártya felmutatásával a **Sorozatszám** mezőben a fizikai cím beíródik. Ha az adott kártyához már tartozott kód, azt felülírja. Ha a kártyakód már szerepel valahol a listában, akkor figyelmeztetést ad, és nem engedi felvenni.

Sikeres bevitel esetén a következő kártyára ugrik. A téves, vagy nem kívánt kártyakód törölhető az Aktuális kártyakód törlése gombbal.

Az **Ellenőrzés** opció kiválasztásával a beolvasott kódot a listában megkeresi és kijelzi. Ezzel a móddal lehet részben ellenőrizni, másrészt azonosítani egy kártyát.

Az ablakból kilépni csak a kártyakiadó terminál leállítása (**Olvasó leáll**) után lehetséges.

## Jellemzők / Jogosultságok

#### Menü: Jellemzők / Jogosultságok

A program funkciói több szintű jelszóval védettek. Egy-egy jelszóhoz eltérő modulok engedélyezhetők, tilthatók. Legtöbb jogosultsága a rendszergazdáknak van, akik jogkiosztó szinten valamennyi beállításhoz hozzáférhetnek. Új felhasználó felvételét szintén a rendszergazda kezdeményezheti, felhasználó és jelszó megadásával, illetve a felhasználóhoz rendelt jogosultságokkal. A felhasználó a belépése után a jelszavát megváltoztathatja, melyet már rajta kívül senki sem ismerhet.

A rendszergazda jogosult a felhasználót a listából törölni. Ezután a felhasználó már a programhoz nem fér hozzá.

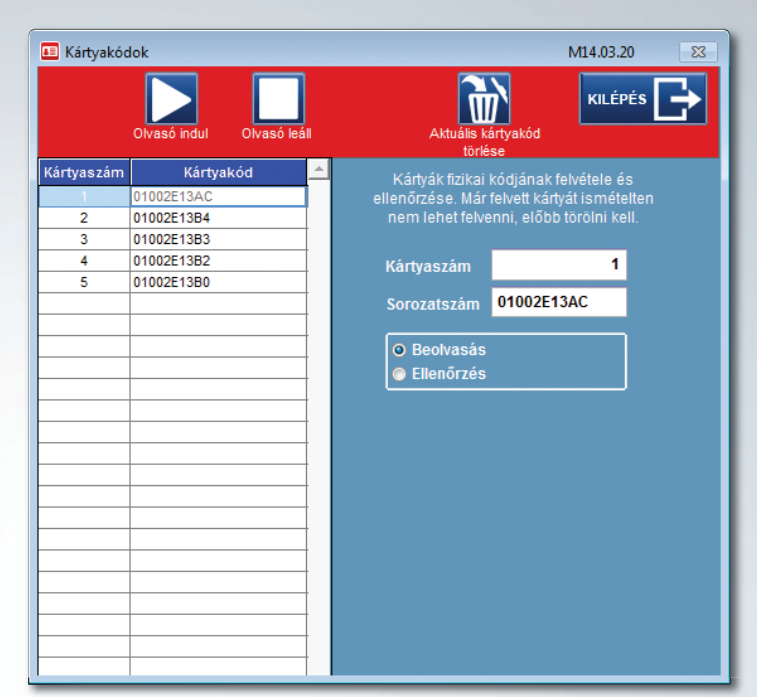

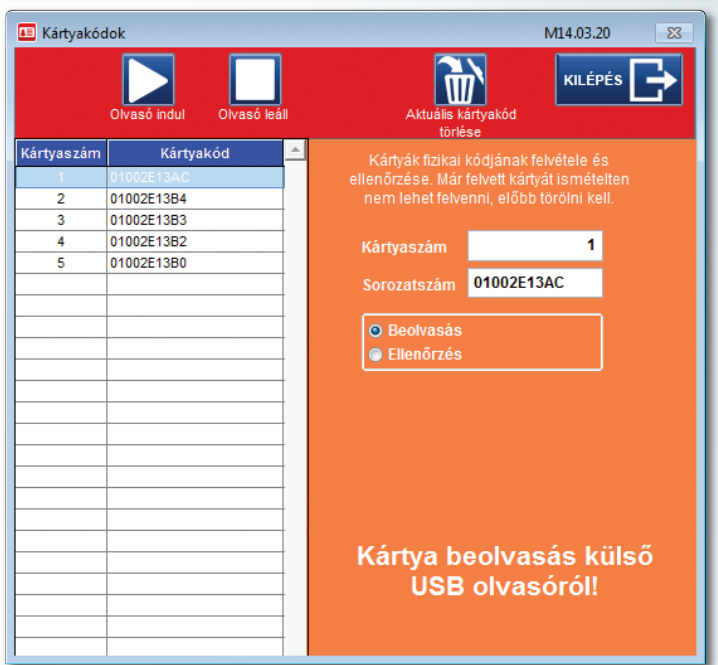

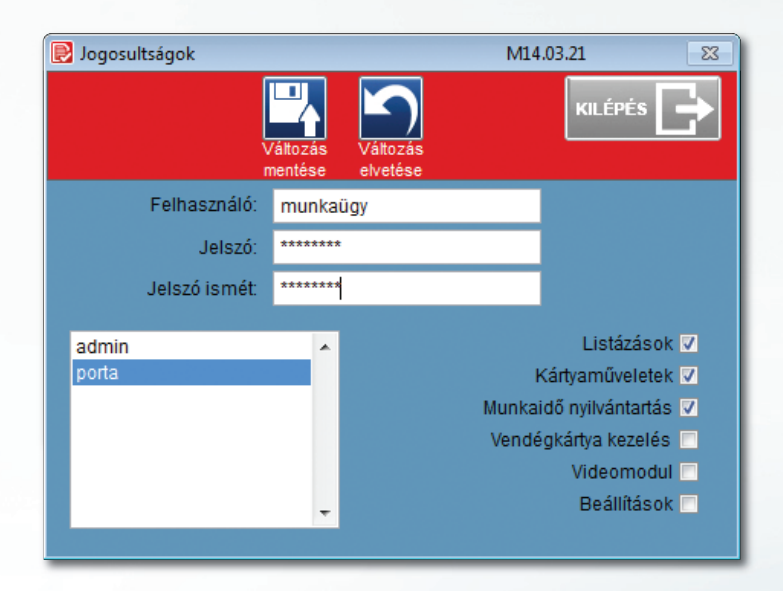

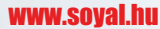

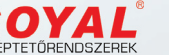

## Jellemzők / Időkorlátok

#### Menü: Jellemzők / Időkorlátok

A belépések nem csak térben, hanem időben is korlátozhatók. Heti összeállításokban, a hét minden napjára külön hozhatók létre időprofilok, melyek akár önállóan, akár egymáshoz láncolva is korlátozzák a belépéseket. Összesen 11 időprofil hozható létre.

A láncolt időkorlátok esetén (pl. az 1. időkorlát a 3. időkorláthoz láncolva) az első időkorlátba sorolt kártya az összes láncolt időkorlát szerint működik.

A láncolások a **Csatolások törlése** gombbal megszüntethetők. A felvett vagy szerkesztett időkorlátok elmentése még nem elegendő, a terminálokra le is kell tölteni. Letölthető vagy csak a kijelölt terminálra, vagy akár minden terminálra. A szabályok alkalmazhatók munkaszüneti napokra is.

| 🕑 Időkorlátok                  |                           |        |                      |                       | M14.03.20           |
|--------------------------------|---------------------------|--------|----------------------|-----------------------|---------------------|
| Új időkorlát k<br>hozzáadása m | klőkorlátok<br>módosítása |        | Csatoláso<br>törlése | k Időkorlát leküldése | KILÉPÉS 🕞           |
| Időzóna                        |                           |        | EI                   | nevezése              | Munkaszünetkor is 🔺 |
| 1                              | Nappalos                  |        |                      |                       |                     |
| 2                              | Délutános                 |        |                      |                       |                     |
|                                |                           |        |                      |                       |                     |
|                                |                           |        |                      |                       |                     |
|                                |                           |        |                      |                       | *                   |
|                                |                           | Kezdés | Végzés               | 1 2 3 4 5 6           | 7 8 9 10 11         |
| Hétfő                          |                           | 06:00  | 14:00                | Piros - Jáncolva      |                     |
| Kedd                           |                           | 06:00  | 14:00                | Zöld - lánc vége      | 1^                  |
| Szerd                          | la                        | 06:00  | 14:00                | Láncolva 🚽            |                     |
| Csütö                          | örtök                     | 06:00  | 14:00                |                       |                     |
| Pénte                          | ek 🛛                      | 06:00  | 14:00                |                       |                     |
| Szom                           | bat                       | 00:00  | 00:00                |                       |                     |
| Vasár                          | nap                       | 00:00  | 00:00                |                       |                     |

## Kártyák kezelése

## Kártyák kezelése / Kártyák kezelése

#### Menü: Kártyák kezelése / Kártyák kezelése

A beléptető rendszerben történő mozgások azonosítása - függően a terminál típusoktól - kártyákkal, kódokkal, illetve ujjlenyomatokkal történik. Ezeket meg kell személyesíteni, és a terminálokra mint jogosultságokat le kell tölteni. A lenti ablakban lehet a kártyához tartozó adatokat, jogosultságokat megadni, mind egyedileg, mind csoportosan.

#### A kártyák típusai (jogosult) lehetnek (1):

| Dolgozói | Állandó kiadású kártyák, visszavonásig érvényesek                        |
|----------|--------------------------------------------------------------------------|
| Vendég   | Időszakos kártyák, általában napi szinten, változó személyeknél érvényes |
| Gépkocsi | Gépkocsik azonosítására szolgáló kártya                                  |
| Egyéb    | Egyéb funkciójú, pl. étkezés azonosítás                                  |

A kártyák terminálonként különböző jogosultságokkal rendelkezhetnek, mint kártya érvényesség, kezelési mód, időkorlát, lift szintű érvényesség, ismételt belépés tiltás (antipassback), munkarend, munkaidő kezelés módja.

A kártyák (felhasználók) sorrendbe állíthatók kártyaszám, illetve névsor szerint a lista fejlécén a Kártya vagy a Kártya használója mezőre kattintva.

**SOYAL** BELÉPTETŐRENDSZEREK

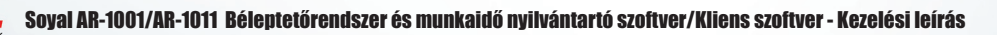

www.soyal.hu

A jogosultságok egyedi megadása a táblázat lenyíló választékából adhatók meg, de van lehetőség egy előre megadott profilba való sorolásnak is. Ekkor a kiválasztott csoport (profil) tulajdonságait egyből felveszi, és a terminálokra letölti. Ezeket az előre meghatározott csoportokat a **Jellemzők / Csoportok** menüpontban lehet létrehozni, és a **Jellemzők / Profilok** menüpontban szerkeszteni.

A még kiadatlan kártyát elegendő nevesíteni, és egy adott csoportba (profilba) sorolni, és annak jogosultságai a terminálokra automatikusan letöltődnek. Ki lehet választani, hogy a személyeknél a vendégkártyák megjelenjenek-e a listában, mivel ezek kiadása, kezelése általában a **Vendégkártya kezelő** munkaállomáson történnek.

A kártyákhoz fényképek is rendelhetők a **Fényképek felvétel** gombbal, melyek tárolási helyét a **Beállítások / Tulajdonságok** menüpontban a rendszer installálásakor kellett meghatározni.

#### Jogosultságok:

A kártyák jogosultsága adott terminálon lehet:

Tiltott Csak kártya Kártya vagy kód (ujjlenyomatos esetén Kártya vagy ujjlenyomat) Kártya és kód (ujjlenyomatos esetén Kártya és ujjlenyomat)

Ha a kártya jogosultságán egyedi változtatás történt, akkor a listában a kártya sárga színűre változik, mindaddig, míg az új jogosultság a terminálra nincs letöltve. Új profilba sorolás esetén a letöltés automatikusan végbemegy.

#### Kártyák jogosultságának letöltése lehet:

| Egy kártya egy terminálra  | A kiválasztott terminálra a kiválasztott kártya |
|----------------------------|-------------------------------------------------|
| Egy kártya több terminálra | A kiválasztott kártya minden terminálra         |
| Több kártya egy terminálra | Minden kártya a kiválasztott terminálra         |

Sok kártya esetén a Több kártya egy terminálra letöltéskor hosszú időt vehet igénybe, lehetőség van csak a kiadott kártyák letöltésére.

Az ujjlenyomat mellőzése is beállítható az **Ujjlenyomat kihagyása** kapcsolóval. Lehetőség van arra, hogy a kártya csak **Őrjárat**-ot végezzen, de az ajtót (vagy egyebet) ne nyithasson. Ez az események között **Őrjárat** üzenettel jelentkezik.

| 😫 Kártyák kezelése                    |                         |                                         |                                              |                            | M15.0                  | 06.08                  | 23       |
|---------------------------------------|-------------------------|-----------------------------------------|----------------------------------------------|----------------------------|------------------------|------------------------|----------|
| Egy kártya<br>hozzásdása              | ya Kártyacsere E<br>ása | gy kártya egy Egy ká<br>terminálra terr | intya több Több kárty<br>minálra egy terminá | a Fénykép<br>Ira felvétele | Objektum Ar<br>ūritése | ntipassback<br>törlése | is 🗲     |
| Vendégkártya is                       | Kártya használója       | NAGY PÉTER                              |                                              |                            |                        |                        |          |
|                                       | Beosztás                | Szervizes, karban                       | tartó                                        |                            |                        | T General States       |          |
| 1                                     | Azonosító               |                                         |                                              |                            | (                      |                        |          |
| Kártya Kártya használója 🔺            | Szervezet               | Központi vállalat                       |                                              | -                          |                        | ~ ~ ~                  |          |
| 1 NAGY PÉTER                          | Szervezeti osztály      | Müszaki                                 |                                              |                            |                        | 3.5.1                  |          |
| 2 KISS PAL<br>3 KOVÁCS PÉTER          | Rendszám                | RST-987                                 |                                              |                            |                        |                        |          |
|                                       | Gépkocsi márka          | Skoda Octavia                           |                                              |                            |                        |                        |          |
|                                       | Telefonszám             | -                                       |                                              |                            | 130                    |                        |          |
|                                       | Mobiltelefon            | 06-20-555-5555                          |                                              |                            | 51/6                   | AND                    |          |
|                                       | Érvényes                | 2099.12.31                              | Lejárat ellenőrz                             | és 📃                       |                        |                        |          |
|                                       | Születési dátum         | 1978.05.12                              | Őrjárat ellenőrz                             | és 📃                       |                        |                        |          |
|                                       | Belépés                 | 2004.11.02                              | Ujjnyomat kihagy                             | ás 📃                       |                        |                        | <u> </u> |
|                                       | Pinkód                  | ****                                    | Kód 0104C111FB                               |                            | Kártya tipus           | Dolgozói               | -        |
|                                       | Jogosultság             | 112                                     |                                              |                            | Profil                 | Általános              | -        |
|                                       |                         |                                         |                                              |                            | Munkarend              | Normal                 | -        |
|                                       | Tartózkodik             | Objektumon kívül                        | 2014.02.23 18:4                              | 4 -tól                     | Munkaidős terminál     | Minden                 | -        |
|                                       | Státusz                 | Kiadott                                 |                                              |                            | Munkaidő kezelés       | Kártya vagy ujjleny    |          |
|                                       | Ter                     | rminál                                  | Kezelési mód <u></u> ls                      | m.belépés                  | Időkorlát Lift 🔺       |                        |          |
|                                       | ▶ 1 Lift                | 🖵 к                                     | ártya 📃                                      | lsm. belép 🖕               | 0 32                   |                        |          |
|                                       | 2 Lift                  | E K                                     | ártya 📃                                      | Ism. belép 属               | 1 32                   |                        |          |
|                                       | 3 Lift                  |                                         | ártya                                        | Ism. belép 🖕               |                        |                        |          |
|                                       | 4 LIII                  |                                         | anya                                         | lani. velep 🕞              | <u> </u>               |                        |          |
|                                       |                         |                                         |                                              |                            |                        |                        |          |
|                                       |                         |                                         |                                              |                            | -                      |                        |          |
| · · · · · · · · · · · · · · · · · · · |                         |                                         |                                              |                            | ×                      |                        |          |

A kártyák érvényességi ideje is megadható. Az érvényesség globálisan egy meghatározott dátumig tarthat, melynek ellenőrzése a Lejárat ellenőrzés gombbal ki-be kapcsolható. A dátum lejárta után a kártya az összes terminálon érvénytelenné válik. A kártyák valamennyi terminálon egyedi időkorlátba sorolhatók. Az időkorlátok a Jellemzők / Időkorlátok menüpontban szerkeszthetők, melyeknek numerikus azonosítójuk van (1, 2, ...n), összesen legfeljebb 11 időkorlát adható meg. A "0" időkorlát besorolás időkorlátozás nélküli.

A lift vezérlő terminálok esetén ugyancsak a **Jellemzők / Lift profilok**-ban meghatározott csoportba sorolható a kérdéses kártya jogosultsága.

A kártya pillanatnyi tartózkodási helye és ideje is az adatok között megjelenik. Az Ismételt belépés miatt letiltott kártyák az **Objektum ürítése** gombbal felszabadítja a tiltást.

Elveszett, vagy megrongálódott kártya esetén a Kártya csere gombbal egy még nem használt kártyára lehet a megszemélyesítést áthelyezni, amikor is az eredeti kártya tulajdonságait átörökíti.

A kártyatömb bővítése lehet egyenként (Egy kártya hozzáadása), illetve egy meghatározott intervallum hozzáadásával (Több kártya hozzáadása). Ezek a kártyák még csak logikailag vannak bejegyezve, a kártya fizikai kódját a Jellemzők / Kártyakódok menüpont alatt kell felvenni.

## Kártyák kezelése / Munkaidő nyilvántartás beállítása

A dolgozó a kívánt munkarendbe sorolható, melynek szabályai szerint történik a munkaidejének számítása. Ha a választás a Nincs munkarendben, akkor a kártya nem szerepel a munkaidő nyilvántartásban. A munkarendek a Munkaidő nyilvántartás / Munkarendek menüpontban állíthatók be. Meg lehet határozni, hogy az adott kártya mozgási adatai melyik munkaidős terminálon legyenek figyelembe véve. A Minden választás esetén valamennyi munkaidős terminálon történő mozgása figyelembe lesz véve. A terminálokon mind kártya, mind ujjlenyomat útján lehet kezelni. Meg lehet határozni, hogy a munkaidő nyilvántartás milyen kezelés mellett történjen.

Lehetséges választás:

Kártya vagy ujjlenyomat Csak kártya Csak ujjlenyomat

Ilyen módon lehetséges a munkakezdés és végzés pl. ujjlenyomat szerint történjen, míg a napközbeni mozgások kártyával.

## Kártyák kezelése / Kártya keresése

Ha a rendszerben van kártyakiadó terminál, akkor a kártya felmutatással is megkereshető. Ehhez a **Olvasó indul** gombbal kell üzemmódot váltani. A háttér narancs színűre változik, és a kártya felmutatásakor a hozzá tartozó felhasználó jelenik meg. Az üzemmód a beolvasott kártya után, vagy az **Olvasó leáll** gombbal állítható vissza.

## Kártyák kezelése / Fényképek felvétele

A kártyákhoz a személyes adatokon, azonosítókon kívül a használó fényképe is hozzá-rendelhető. Ezek a fényképek a **DATA\KEP** mappában tárolhatók **JPG** formában. Ezek bármilyen digitális fényképezőgéppel elkészíthetők, **5x7cm** méretben, kb. 5 kB méretben. Egy kép bármelyik kártyához hozzárendelhető. Mozgás esetén a mozgási listán kívül a személy eltárolt fényképe is megjelenik, nagyobb biztonsággal azonosítva a kártya legális használóját.

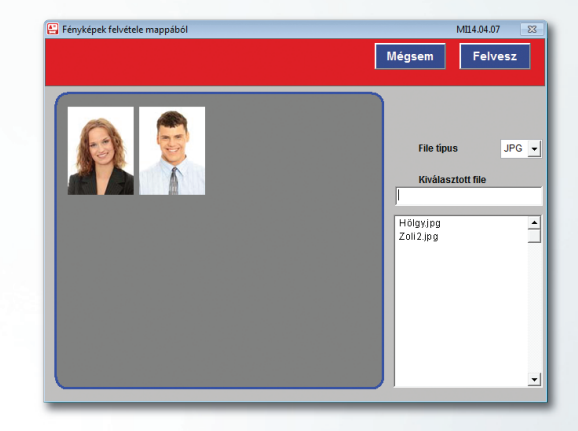

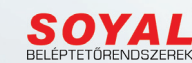

## Kártyák kezelése / Kártyalisták

#### Menü: Kártyák kezelése / Kártyalisták

A meglévő kártyák különféle szempontok alapján kilistázhatók. A **Szervezetek** szerinti korlátozás a **Beállítások / Tulajdonságok** menüben meghatározott Kliensre jellemző **Szervezet** értéke szerint történik. A kiválasztott listázási mód szerint a lista elkészülhet a képernyőre, vagy a nyomtatóra. Egyes listáknál (névnap, belépés) dátum szűrés is megadható, illetve a dátum szűrés vonatkozhat egy adott hónapra is. A lista fejlécére kattintva az adott fejléc szerinti sorrend alakul ki (pl. Kártya használója, Szervezet, született, stb.)

| 🐻 Kártya I                  | isták               |                                                                                                    |                                                         | M14.0322           | 23          |
|-----------------------------|---------------------|----------------------------------------------------------------------------------------------------|---------------------------------------------------------|--------------------|-------------|
| Kártyák                     | lstázása            |                                                                                                    |                                                         | Születésnap szerin | KILÉPÉS 子   |
| S<br>Központi v<br>Külsősök | zervezet<br>ilialat | Kártya Név Osztály, Hol-van, Dátu<br>Kártya Név, Osztály, Kép, Azonosít<br>Kártya Név, Beosztás; Osztály, IJu<br>Kártya Név, Beosztás; Osztály, Jug<br>Kártya Név, Beosztás; Osztály, Szi<br>Kártya Név, Beosztáls; Osztály, Szi | n<br>SGépkocsi<br>Ikarend<br>osult<br>Béés<br>Jletésnap | -<br>-             |             |
| Kártya                      | Kártya használója   | Beosztása                                                                                                    | Szervezet                                               | Belépés            | Született 📤 |
| 1                           | NAGY PÉTER          | Úgyvezető igazgató                                                                                                    | Központi vállalat                                       | 2001.02.01         | 1967.09.12  |
| 2                           | KISS PÁL            | Szervizes, karbantartó                                                                                                    | Központi vállalat                                       | 2004.11.22         | 1978.03.17  |
| 3                           | KOVÁCS JÓZSEF       | Árubeszerző-sofőr                                                                                                    | Külsősök                                                | 2010.05.01         | 1982.12.29  |
| 4                           | HORVÁTH MÁRIA       | Export-Import ügyintéző                                                                                                    | Központi vállalat                                       | 2008.07.01         | 1971.04.09  |
| 5                           | TAKÁCS ILONA        | Eladó, üzletkötő                                                                                                    | Központi vállalat                                       | 2012.06.01         | 1984.10.21  |
|                             |                     |                                                                                                    |                                                         |                    |             |
|                             |                     |                                                                                                    |                                                         |                    | Y           |

#### Kártyák kezelése / Kártyacsere

#### Menü: Kártyák kezelése / Kártyacsere

Elveszett, vagy megrongálódott kártya esetén a Kártyacsere gombbal egy még nem használt kártyára lehet a megszemélyesítést áthelyezni, amikor is az eredeti kártya tulajdonságait átörökíti.

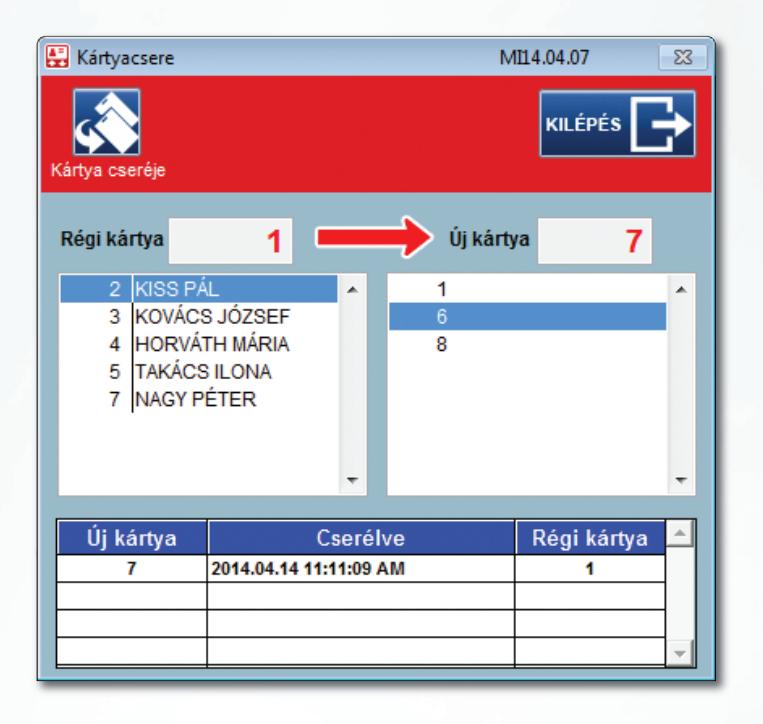

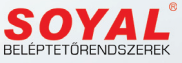

## Adatkezelés

## Adatkezelés / Monitorozás

#### Menü: Adatkezelés / Monitor

#### 1. Az AR-1001 programban!

A terminálok adatgyűjtése történik ezen menüpont alatt. Az ablak meghívásával a lekérdezés azonnal elindul, és a táblázatokban a mozgások folyamatosan megjelennek. Ha a lekérdezés nem folyamatosan történik, akkor a legyűjtött adatok nem feltétlenül időrendben vannak, de ennek nincs jelentősége, mivel a mozgási listázások nem itt történnek.

A felső listában az érvényes mozgások jelennek meg, míg az alsó lista az egyéb eseményeket tartalmazza, pl. kézi nyitás, ajtó kinyílt, érvénytelen kártya, stb.

A lekérdezés pillanatnyi állapota, helyzete a terminálokat jelképező ikonokon követhetők nyomon. A terminál neve piros színnel jelzi az éppen lekérdezett eszközt. A terminál körüli piros keret az élesített állapotát mutatja. Az ikon a tényleges riasztási állapotot (pl. az ajtó időn túl is nyitva) jelzi.

| Risstis Resta                                                                                                    | RIASZTÁSOK NYUGTÁZÁSA                                                                                                    | LEKÉRDEZÉS FOLYTATÁSA                                                                                                    | Lekérdezés leállítása                                                                                                    | SPACE                                                                                                    | KILÉPÉS 📑                                                                                  |
|----------------------------------------------------------------------------------------------------|----------------------------------------------------------------------------------------------------|----------------------------------------------------------------------------------------------------|----------------------------------------------------------------------------------------------------|----------------------------------------------------------------------------------------------------|--------------------------------------------------------------------------------------------|
| Litt     Dejárat     Litt     Dejárat     Iroda     Raktár     Minden terminál     Kiválasztott terminál                                                                                                    | Lft Egilet Inc                                                                                                    | a Ratik                                                                                                    |                                                                                                    |                                                                                                    |                                                                                            |
|                                                                                                    | Dátum         Idő           14, 04, 14         11:27           14, 04, 14         11:29           14, 04, 14         11:26           14, 04, 14         11:51           14, 04, 14         11:51           14, 04, 14         11:52           14, 04, 14         11:52           14, 04, 14         12:02           14, 04, 14         12:03           14, 04, 14         12:03           14, 04, 14         12:03                                                                                                    | Kátya         Nácy PÉ TER           1         NAGY PÉ TER           2         KISS PÁL           3         KOVÁCS JÓZSEF           4         HORVÁTI MÁRILA           5         TAKÁCS ILONA           1         NAGY PÉ TER           4         HORVÁTI MÁRILA           5         TAKÁCS ILONA           1         NAGY PÉ TER           4         HORVÁTI MÁRILA           3         KOVÁCS JÓZSEF | Esemény<br>Munkakezdés<br>Munkakezdés<br>Munkakezdés<br>Munkakezdés<br>Kilápés<br>Kilápés<br>Kilápés<br>Kilápés          | Cód Terminá<br>8 Bejárat<br>8 Bejárat<br>8 Bejárat<br>8 Bejárat<br>8 Bejárat<br>0 Iroda<br>0 Lift<br>0 Lift<br>0 Raktár                                                                                                    | i Mód<br>Kártya<br>Kártya<br>Kártya<br>Kártya<br>Ujijenyomat<br>Kártya<br>Kártya<br>Kártya |
| Dátum         Idő         Te           14.04.14         11:51         Bejárat         13.07.03           13.07.03         10:42         Iroda         13.07.03           13.07.03         10:42         Iroda         13.07.03           13.07.03         10:42         Iroda         14.04.14                                                                                                    | rminal Eseményköd<br>21 Éru<br>29 Éru<br>29 Éru<br>29 Éru<br>21 Éru                                                                                                    | Esemény<br>vénytelen kártya<br>vénytelen kártya<br>vénytelen ujlenyomat<br>vénytelen ujlenyomat<br>vénytelen kártya                                                                                                    | Kártya Név<br>5044                                                                                                    | Nyugtaidő<br>. : : AM<br>. : : AM<br>. : : AM<br>. : : AM<br>: : AM                                                                                                    | Nyugtázta                                                                                  |
|                                                                                                    |                                                                                                    |                                                                                                    |                                                                                                    |                                                                                                    |                                                                                            |
| Monitor                                                                                                    |                                                                                                    |                                                                                                    |                                                                                                    | M14.02.23                                                                                                    | 23                                                                                         |
| Monitor                                                                                                    | RIASZTÁSOK NYUGTÁZÁSA                                                                                                    | LEKÉRDEZÉS FOLYTATÁSA                                                                                                    | Lekérdezés leállítása                                                                                                    | M14.02.23                                                                                                    |                                                                                            |
| Monitor<br>Restrike<br>Restrike<br>Restrik | RIASZTÁSOK NYUGTÁZÁSA                                                                                                    | LEKÉRDEZÉS FOLYTATÁSA                                                                                                    | Lekérdezés leállitása                                                                                                    | M14.02.23                                                                                                    | KILÉPÉS 🗲                                                                                  |
| Monitor<br>Pasta<br>deside<br>1 Lift<br>2 Bejárat<br>3 Iróda<br>4 Raktár<br>• Minden terminál<br>• Kiválasztott terminál                                                                                                    | Datum         Idb           Lit         Bigliot         Im           1404.14         11.27         Im           1404.14         11.27         Im           1404.14         11.27         Im           1404.14         11.21         Im           1404.14         11.21         Im           1404.14         11.21         Im           1404.14         11.21         Im           1404.14         11.21         Im           1404.14         11.21         Im           1404.14         12.03         Im           1404.14         12.23         Im         Im           1404.14         12.23         Im         Im           1404.14         12.23         Im         Im           1404.14         12.23         Im         Im         Im           1404.14         12.23         Im         Im         Im         Im           1404.14         12.23         Im         Im         Im         Im         Im         Im         Im         Im         Im         Im         Im         Im         Im         Im         Im         Im         Im         Im         Im | LEKÉRDEZÉS FOLYTATÁSA           L         Rasie           Rasie         Rásie           L         NAY PÉTER           HORVÁS JÚZSEF         HORVÁS JÚZSEF           S TAKÁCS LLONA         NAŠY PÉTER           HORVÁS JÚZSEF         TAKÓS LÚZSE           S KUVÁCS JÚZSEF         KOVÁCS JÚZSEF                                                                                                    | Esemény<br>Hunk-skezdés<br>Munk-skezdés<br>Munk-skezdés<br>Munk-skezdés<br>Munk-skezdés<br>Kidepés<br>Kidepés<br>Kidepés | M140223<br>SPACE<br>Bejärat<br>0 Bejärat<br>0 Bejärat<br>8 Bejärat<br>8 Bejärat<br>8 Bejärat<br>1 Bejärat<br>1 Bejärat<br>1 Dejärat<br>1 Dejärat<br>1 | KILÉPÉS E                                                                                  |

Lekérdezési üzemben az ablak gombjai nem elérhetőek, kilépni sem lehet az ablakból. A Lekérdezés leállítását a SPACE (szóköz) gombbal (kétszer nyomva) lehet elérni, aminek hatására a háttér narancsszínre változik. Ekkor az ablakban lehet manuális beavatkozást végezni.

Az adatgyűjtést a **Lekérdezés folytatása** gombbal lehet ismét végezni. Ekkor a **Kilépés** gomb letiltódik, és a háttér ismét az eredetire vált.

Távoli ajtónyitás: A kívánt terminálra kattintva az ajtó kinyílik, ismételt kattintással az ajtó bezáródik. A terminál ikonja jelzi az ajtó állapotát.

**Terminál élesítés:** A bal oldali terminál választékból bejelölt terminál riasztó funkciója a felette lévő gombokkal élesíthető, illetve hatástalanítható. Az élesített állapotot a terminál köré rajzolódó piros négyszög jelzi.

**Riasztott állapot:** Az ajtó illegális nyitása, időn túli nyitva tartása, szabotálása riasztást vált ki. Ekkor a terminál ikonja szirénára vált.

Lehetőség van arra, hogy csak egy kiválasztott terminál lekérdezése folyjék. A bal oldali terminál választékból bejelölt fog részt venni a lekérdezésben a Kiválasztott terminál bejelölésével. A **Minden terminál** kiválasztásával az összes terminál ismét lekérdezésre kerül.

Ha valamelyik terminállal megszakad a kapcsolat, akkor azt a terminál ikonján egy piros áthúzás jelzi. A kapcsolat helyreállása után rövid idő múlva az áthúzás megszűnik.

A riasztások nyugtázása csak a lekérdezések leállítása után lehetséges.

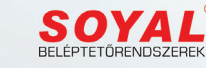

#### 2. Az AR-1011 Kliens programban

Az AR-1001 program által legyűjtött mozgási adatok megjelenítése folyamatos frissüléssel. A frissülés feltétele az AR-1001 programban a folyamatos legyűjtés (monitorozás). Ellenkező esetben csak a már addig legyűjtött mozgási események jelennek meg.

| , monitor       |              |                   |                |            |                |                  |                 |         |     | M14.02.23          | [             | 83 |
|-----------------|--------------|-------------------|----------------|------------|----------------|------------------|-----------------|---------|-----|--------------------|---------------|----|
|                 |              |                   |                |            |                |                  |                 |         |     |                    | KILÉPÉS       |    |
|                 |              |                   | Dátum          | Idő        | Kártya         | Név              |                 | Esemény | Kód | Terminál           | Mód           |    |
|                 |              |                   | 14.03.02       | 19:49      | 297            |                  | Belép           | és      | 8   | Terminál1          | kártya        |    |
|                 |              |                   | 15.01.08       | 13:43      | 1              | NAGY PETER       | Munk            | akezdés | 8   | Bejárat            | Kártya        |    |
|                 |              |                   | 15.01.08       | 13:43      | 2              | KISS PAL         | Munk            | akezdés | 8   | Bejárat            | Kártya        |    |
|                 |              |                   | 15.01.08       | 13:44      | 1              | NAGY PETER       | Munk            | akezdés | 8   | Bejarat            | Kartya        |    |
|                 |              |                   | 15.01.08       | 13:44      | 2              | KISS PAL         | Munk            | akezdés | 8   | Bejarat            | Kartya        |    |
|                 |              |                   | 15.01.08       | 13:44      | 2              | NISS PAL         | Munk            | akezdes | 8   | Bejarat            | Kartya        |    |
|                 |              |                   | 2015.01.08     | 13:44      | 1              | NAGIFEIER        | Munk            | dkezués | 8   | Delgig[            | Naitya        |    |
|                 |              |                   |                |            |                |                  |                 |         |     | N-sec <sup>2</sup> | Northeast     |    |
|                 |              |                   |                |            |                |                  |                 |         |     |                    | Manual sector |    |
| Dátum           | Idő          | Te                | minal          | Eseménykód | A              | Esemény          | Kártya          | Nev     | _   | ivyugtaido         | ivyogiazia    | -  |
| Dátum<br>.03.02 | 1dő<br>19:29 | Te<br>Új terminál | minal 21       | Eseménykód | Érvénytelen ká | Esemény<br>irtya | Kärtya<br>82442 | Nev     |     | · · · · AM         | Nyogiazia     |    |
| Dátum<br>.03.02 | Idő<br>19:29 | Te<br>Új terminál | rminal 21      | Eseménykód | Érvénytelen ka | Esemény<br>irtya | Kärtya<br>82442 | Nev     | -   | . : : AM           | Nyogiazia     |    |
| Dátum<br>03.02  | Idő<br>19:29 | Te<br>Új terminál | minal 21       | Eseménykód | Érvénytelen ki | Esemény<br>irtya | Kártya<br>82442 | Nev     |     | . : AM             | Nybgtazia     |    |
| Dátum<br>.03.02 | 1dő<br>19:29 | Te<br>Új terminál | minal 21       | Eseménykód | Érvénytelen ka | Esemény<br>irtya | Kärtya<br>82442 | Nev     |     | Nyugtaloo          | Hybgiazia     |    |
| Dátum<br>03.02  | Idő<br>19:29 | Te<br>Új terminál | minal 21       | Eseménykód | Érvénytelen ka | Esemény<br>irtya | Kärtya<br>82442 | Nev     |     | Nyugtaldo          |               |    |
| Dátum<br>.03.02 | 1dő<br>19:29 | Te<br>Új terminál | minal  <br>21  | Eseménykód | Érvénytelen ki | Esemény<br>irtya | Kártya<br>82442 | NEV     |     | Nyugtalioo         |               |    |
| Dátum<br>03.02  | 19:29        | Te<br>Új terminál | minal   <br>21 | Eseménykód | Érvénytelen ki | Esemény<br>irtya | Kartya<br>82442 | Nev     |     | Inyugtatoo         |               |    |

Az eszköztár ikonból való meghívással lehetőség van a fenti megjelenítésen túl további utolsó hat belépőnek fényképes megjelenítésére. A frissülésnek itt is feltétele az AR-1001 program aktív adatgyűjtése. Itt lehetőség van az egyéb (riasztásos) eseményeknek nyugtázására is. A nyugtázás nyomán az adott esemény sora elhalványodik.

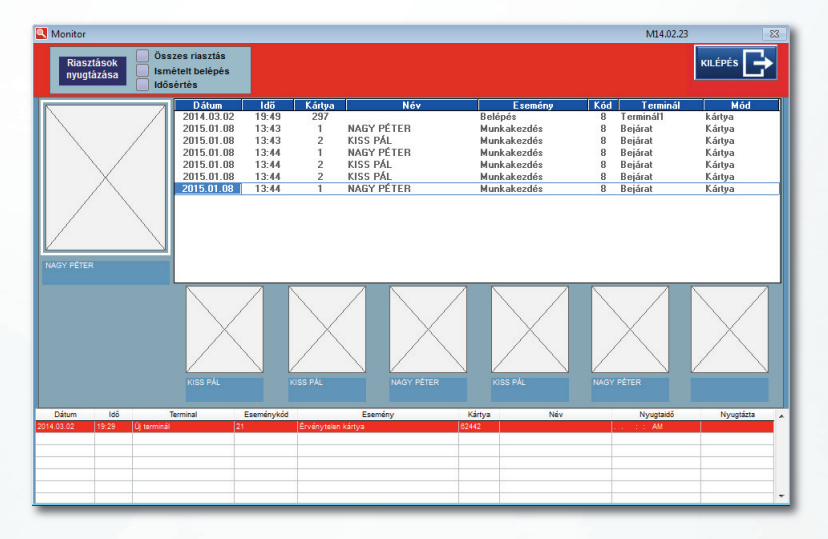

## Adatkezelés / Ki - Hol - Van

#### Menü: Adatkezelés / Ki - Hol -Van

A **Ki-Hol-Van** ablakban bármelyik kártyáról megállapítható, hogy hol tartózkodik. Ez csak abban az esetben igaz, ha a terminálok kétoldalasak, (be – ki irányúak) és azokat szabályosan kezelik. A listázás lehetőséget ad arra is, hogy egy adott területen éppen hányan és kik tartózkodnak. Ez pl. egy kiürítés esetén lehet fontos, hány személyt kell evakuálni. Attól függően, hogy az adott kliens program mely szervezetek mozgási adataiba jogosult betekinteni, a Szervezetek csak azokat jelenítik meg. A Szervezetek közül ki lehet választani a kívánt dolgozói csoportot. A lista természetesen ki is nyomtatható.

| Terület Mindenki  | Minden          | A kiválasztott                         |                                                     |          | KILÉPÉS 📘 |
|-------------------|-----------------|----------------------------------------|-----------------------------------------------------|----------|-----------|
| Szervezet         | kikap<br>Kártya | csolva) személyek száma<br>Tartózkodik | képernyőre nyomtatóra EXCEL-be<br>Kártya használója | Mióta    |           |
| Központi vállalat | 1               | Objektumon kívül                       | NAGY PÉTER                                          | 14.04.14 | 12:18     |
| Külsősök          | 2               | Objektumon belül                       | KISS PÁL                                            | 14.04.14 | 11:29     |
|                   | 3               | Objektumon belül                       | KOVÁCS JÓZSEF                                       | 14.04.14 | 12:03     |
|                   | 4               | Objektumon belül                       | HORVÁTH MÁRIA                                       | 14.04.14 | 12:03     |
|                   | 5               | Objektumon belül                       | TAKÁCS ILONA                                        | 14.04.14 | 11:52     |
|                   |                 |                                        |                                                     |          |           |
|                   |                 |                                        |                                                     |          |           |
|                   |                 |                                        |                                                     |          |           |

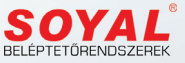

## Adatkezelés / Esemény listák

#### Menü: Adatkezelés / Listázások

A legyűjtött mozgási események a felhasználó kívánsága szerint csoportosíthatók, rendezhetők. Az elsődleges rendezési szempont az idő intervallum, mely közötti mozgások megjelenítése történik. A legördülő dátum választókkal lehet kijelölni a kívánt idő intervallumot.

Lehetőség van további szűréseket beállítani: pl. terminálra, kártyára, csoportra, vendégre, illetve szervezetekre. Ezeken belül a sorrend is meghatározható, pl időrendben, terminál szerint, kártya szerint. A sorrend lehet emelkedő vagy csökkenő. Az így kiválasztott szűrés és sorrend szerinti lista ki is nyomtatható.

Az archívált tételek között is lehet listázni. Az **Archív adatok** gombbal kiválasztható az archivált fájl, mely betöltődik, és a fentiek szerinti rendezést lehet rajta végezni. Kilépni a rendszerből csak akkor lehet ha az **Aktuális adatok** gombbal vissza lett állítva az aktuális tábla.

A Szervezeti korlátozás esetén csak a jogosult szervezet adatai érhetők el. Korlátozás nélkül (0 jogosultság) a Minden szervezet–re kattintva a teljes lista megjeleníthető.

| 📒 Listázás              | ok                  |        |     |                 |                                                                                                    |                      |                                                                      |                            |                                                                                 |                  |                   | N | 14.03.21                                                             |                                                                                               | 83 |
|-------------------------|---------------------|--------|-----|-----------------|----------------------------------------------------------------------------------------------------|----------------------|----------------------------------------------------------------------|----------------------------|---------------------------------------------------------------------------------|------------------|-------------------|---|----------------------------------------------------------------------|-----------------------------------------------------------------------------------------------|----|
| Ar<br>adatoł            | rchiv<br>kból lista |        | ada | Aktual<br>tokbó | is<br>I lista                                                                                                | Forditott<br>sorrend |                                                                      | Emelkedd<br>sorrend        |                                                                                 | atása            | Lista<br>EXCEL-be |   |                                                                      |                                                                                               |    |
| 2014.                   | február             | 13.    | •   | -tól            | Szűrés                                                                                                    | Minden               | n mozgás                                                             | •                          | Tétel                                                                           |                  |                   | - |                                                                      |                                                                                               |    |
| 2014.                   | április             | 14.    | -   | -ig             |                                                                                                    |                      |                                                                      |                            | Sorrend:                                                                        | Időrendber       | n                 | • |                                                                      |                                                                                               |    |
|                         |                     |        |     |                 |                                                                                                    |                      |                                                                      |                            |                                                                                 |                  |                   |   |                                                                      |                                                                                               |    |
| Min                     | den sze             | rvezet | ł   |                 | Dátun                                                                                                    | 1                    | ldő                                                                  | Kártya                     |                                                                                 | Név              |                   |   | Terminál                                                             | Uzenet                                                                                        |    |
| Központi v:<br>Külsősök | állalat             |        |     | *               | 2014.04.14<br>2014.04.14<br>2014.04.14<br>2014.04.14<br>2014.04.14<br>2014.04.14<br>2014.04.14<br>2014.04.14 |                      | 12:18<br>12:02<br>11:27<br>11:29<br>12:03<br>11:51<br>11:51<br>11:52 | 1<br>1<br>2<br>4<br>4<br>5 | NAGY PÉTER<br>NAGY PÉTER<br>KISS PÁL<br>HORVÁTH MÅ<br>HORVÁTH MÅ<br>TAKÁCS ILON | RIA<br>RIA<br>IA |                   |   | Bejárat<br>Iroda<br>Bejárat<br>Bejárat<br>Lift<br>Bejárat<br>Bejárat | Munkavégzés<br>Kilépés<br>Munkakezdés<br>Munkakezdés<br>Kilépés<br>Munkakezdés<br>Munkakezdés | 4  |
| Szűrés: Mi              | nden mo             | zgás   |     |                 | Idős                                                                                                    | zak: 201             | 4.02.13 -                                                            | 2014.04                    | 1 Sorrend: Idô                                                                  | irendbe 20       | 14.04.14.         |   |                                                                      |                                                                                               |    |

## Munkaidő nyilvántartás

#### Munkaidő nyilvántartás / Munkaidő analízis

#### Menü: Munkaidő nyilvántartás / Munkaidő analízis

Alapfogalmak:

| Ebédidő levonás: | Az ebédidő lehet a munkaidő része, vagy külön.                                   |
|------------------|----------------------------------------------------------------------------------|
| Peremidő         | Az az idő, melyen kívüli mozgási adatokat nem veszi figyelembe a program.        |
| Törzsidő         | Amely időintervallumban a dolgozónak a munkahelyén kell tartózkodnia.            |
| Munkarend        | Melynek szabályai szerint kell a munkaidőt eltölteni.                            |
| Munkaidő         | Elméleti idő, mely a szabadság, kiküldetés, stb. idejére vonatkozó időt jelenti. |

A munkaidő analitika első lépése a számolási kondíciók beállítása. Az **Automatikus hibajavítás** minden hiányzó mozgási adatot pótol, megkülönböztetve a valóságos mozgási adattól. A ":" helyett "#" jelet használ.

Az ebédidő lehet része a munkaidőnek, de le is vonható. Az Ebédidő levonás esetén a teljesített időből a megadott ebédidőt levonja.

Az egyes munkarendeknél lehetőség van a ténylegesen eltöltött munkaidő helyett az előírás szerinti munkaidőt megjeleníteni.

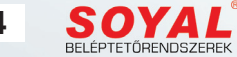

Második lépésként a kívánt időszakot kell kiválasztani. Ez az Év és a Hónap kiválasztásából áll. Ezután a dolgozót kell kiválasztani, mely során a havi számolást el is végzi. Csak azok a dolgozók jelennek meg a listában, akik munkarendbe vannak sorolva.

Ekkor valamennyi adat ennek megfelelően frissül, jelzi a dolgozó munkarendjét, a munkarendhez tartozó **Munkaidőt** és **Peremidőt**. Bármely napra kattintva a felső táblázatban az adott nap valamennyi mozgását megjeleníti, ezek a mozgási idők az adott nap szabályai szerint számolódnak. A kiválasztással a teljes számolás is megtörténik.

Normál (Fix munkarend) esetén késés, sietés, túlóra illetve magánügyben távozás értelmeződik.

**Rugalmas** munkarend esetén a túlóra nem értelmezett, helyette a balansz idő jelenik meg, mely a napi munkaidő alapján halmozza naponta az összesített munkaidőt.

**Időbéres** munkarendnél nem értelmezzük a késést, sietést, illetve a túlórát sem. Ténylegesen elszámolható a valós bentlét.

**Műszakos** munkarendnél a program automatikusan felismeri a vonatkozó munkarendet (délelőttös, délutános, éjszakás), és ennek megfelelően számol. A jelenléti íven a műszakpótlékot is jelzi.

## Korrekciók

A hiányzó, vagy hiányos napok esetén manuális beavatkozásra van szükség.

Lehetőség van egész napos módosításra, valamint a kezdő és végző idők hivatalos munkaidőnek megfelelő megadására. Az aktuális nap **Dátum** mezőjébe jobb gombbal való kattintáskor megjelenik egy lenyíló menü, melyből az adott napra szabadság, hivatalos kiküldetés vagy betegállomány jegyezhető be. Ekkor az adott napon a be- és kilépési idő nincs kitöltve, halvány piros kitöltésű lesz. A téves bejegyzést a **Reset** menüsorral lehet törölni. A **Reset** menüsor csak az egésznapos bejegyzések törlését végzi.

A hiányzó be- vagy kilépés Hivatalos kezdés, vagy Hivatalos végzés menüponttal pótolható. Ez esetben a munkaidő számításánál ezt az időt veszi figyelembe. Hiányzó, vagy nem helyes mozgási idő módosítható az aktuális mezőbe való jobb kattintással. A megjelenő ablakban az új adat beírható, és a számolásnál ezt veszi figyelembe.

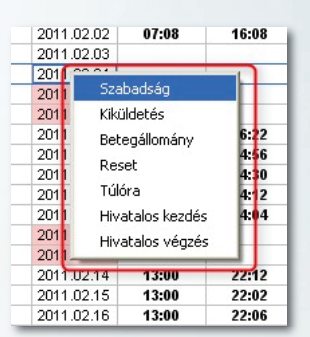

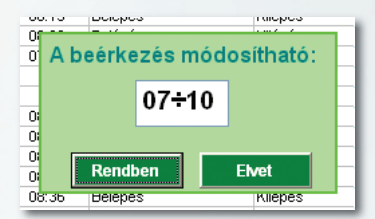

A Magán jellegű eltávozások, visszaérkezések közötti idő külön kerül számításra.

#### Jelenléti ív mentése

Az elkészült, és véglegesnek nyilvánított jelenléti ív elmenthető. Minden változtatás elmentésre kerül. Ha az adott dolgozót ismét analizáljuk, akkor az eredeti, korrekció nélküli jelenléti ív jelenik meg. Amennyiben az adott időszakra volt korábban mentés, akkor azt jelzi, és előhívható a Mentésből visszatöltés gomb segítségével, mely tovább szerkeszthető, és ismét elmenthető. Éves szinten készül összesítés a dolgozók jelenléti ívéről.

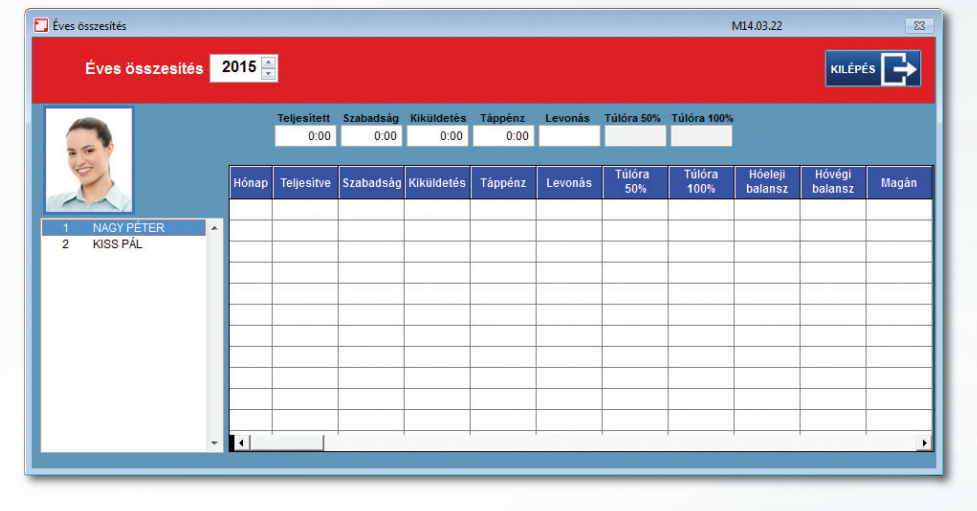

## Nyomtatás

Az elkészült jelenléti ív kinyomtatható még az elmentés előtt is. A nyomtatás lehet csak a képernyőre, de nyomtatóra is küldhető. Ha a nyomtató PDF creator, akkor a jelenléti ív közvetlenül PDF fájlba íródik.

Figyelem! Amennyiben a hónap utolsó napja Műszakos és Éjszakai, akkor a távozás ideje már a következő hónapra esik, ezt kézzel kell beírni!

## Az elkészült jelenléti ív...

Az elkészült, és véglegesnek nyilvánított jelenléti ív elmenthető. Minden változtatás elmentésre kerül. Ha az adott dolgozót ismét analizáljuk, akkor az eredeti, korrekció nélküli jelenléti ív jelenik meg. Amennyiben az adott időszakra volt korábban mentés, akkor azt jelzi, és előhívható a Mentésből visszatöltés gomb segítségével, mely tovább szerkeszthető, és ismét elmenthető. Éves szinten készül összesítés a dolgozók jelenléti ívéről.

| Azonosító:                            | 00005         | Műsza       | kos     |               | Mőszak: 2011.02 | .2011.02.26  |
|---------------------------------------|---------------|-------------|---------|---------------|-----------------|--------------|
| Dátum                                 | Nan           | Érkazás     | Távozás |               | Kápáp           | Megiecyczó   |
| 2011.02.01                            | Kada          | 05:00       | 12-10   | 08/00         | 1/0505          | 111021023220 |
| 2011.02.01                            | Sanda         | 05:05       | 1248    | 06.53         |                 |              |
| 2011.02.02                            | Centortok     | 05:10       | 12.10   | 08:00         |                 |              |
| 2011.02.00                            | Dástak        | 05/23       | 19-46   | 09.03         |                 |              |
| 2011.02.04                            | Fambet        | 0025        | 13.40   | 00.05         |                 |              |
| 2011/02/05                            | Vacárnan      |             |         |               |                 |              |
| 2011/02/00                            | Vasamap       | 71.44       | 05-15   | <b>DD</b> -11 |                 |              |
| 2011.02.07                            | Kadd          | 21:14       | 05:45   | 02:14         |                 |              |
| 2011.02.00                            | Eserde        | 21.11       | 0646    | 00.14         |                 |              |
| 2011.02.09                            | Contortok     | 21.04       | 05:40   | 09:07         |                 |              |
| 2011.02.10                            | Dániak        | 20.00       | 05.46   | 00.27         |                 |              |
| 2011 02 12                            | Samhat        | 21113       | 03.40   | - 12 I        |                 |              |
| 2011/02/12                            | Venirun       |             |         |               |                 |              |
| 2011.02.13                            | Harra         | 12.59       | 21:46   | 08:27         |                 |              |
| 2011.02.14                            | Kadd          | 12.59       | 21.40   | 00.27         |                 |              |
| 2011.02.15                            | Pagedo        | 1306        | 21.40   | 09:20         |                 |              |
| 2011.02.16                            | Dividé di âle | 1301        | 21.40   | 00.20         |                 |              |
| 2011.02.17                            | Dástak        | 12:14       | 21.47   | 09:10         |                 |              |
| 2011.02.10                            | Peniek        | 13:14       | 21.96   | 06:12         |                 |              |
| 2011/02/13                            | Vecérica      |             |         |               |                 |              |
| 2011.02.20                            | wasernep      | 05.01       | 19-17   | 09.26         |                 |              |
| 2011.02.21                            | Kada          | 05:05       | 10.47   | 00.20         |                 |              |
| 2011.02.22                            | Reado         | 05.01       | 13.40   | 09.25         |                 |              |
| 2011.02.23                            | Cantartak     | 05:01       | 12-46   | 00.25         |                 |              |
| 2011.02.24                            | Péotok        | 0524        | 13.46   | 08.00         |                 |              |
| 2011.02.20                            | Saambat       | 0024        | 13.40   | 00.02         |                 |              |
| 2011.02.20                            | Varánas       |             |         |               |                 |              |
| 2011 02 28                            | HArfd         | 21:05       | 00:30   | 08:35         |                 |              |
|                                       |               |             |         |               |                 |              |
|                                       |               |             |         |               |                 |              |
| Előírt havi                           | idð           | 170:00 Úra  |         | Trile         | ra 1 kat        |              |
| Ledelmozett éze :                     |               | 163-67 (10) |         | Túld          | ra 2. kat       |              |
| Le doigozott ora :<br>Kiküldelé sben: |               | Óra         |         | Mūs           | zakpótiek 15%   | 041:50 čra   |
| Ledolgozott öre összesen:             |               | 164:57 Óra  |         | Műs           | szakpótlék 30%  | 050:10 Óra   |
| E                                     | 080.          | -           |         |               |                 |              |
| rizaten uni                           |               |             |         |               |                 |              |

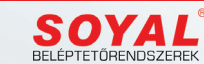

## Munka típusok

#### Normál (Fix) munkarend

A Fix munkarendben a dolgozó meghatározott, állandó munkaidőben köteles munkát végezni. Munkaidő előtti és utáni bentlétét nem számítja a munkaidőhöz. A munkaidőt nem sértheti meg, nem késhet (csak a megengedett minimális időt), és nem távozhat előbb. Ha a munkaidőt megsérti, akkor munkaidő hiánya keletkezik. Nem számít munkaidő hiánynak a hivatalos távollét, de a magánügyben való távollét igen. A nem elnézett késést programozás szerint kerekítheti megkezdett fél, vagy egész órára. Túlóra engedélyezhető, akár automatikus, akár manuális formában. A munkaidőn túl keletkezett munkaidő többlete (túlóra) minimum és maximum határok között kerekítve számolódik. Ennek terhére csúsztatás is engedélyezhető, de csak adott hónapon belül.Meghatározható az időpont mely előtt és mely után a mozgásadat nem vehető figyelembe (peremidő). Az engedélyezett intervallumon kívüli mozgásadatok nem lesznek figyelembe véve. A min. 6 óra utáni munkaidőre legalább 20 perc munkaközi szünetet kell biztosítani (ebédidő), mely általában nem része a munkaidőnek. Meghatározható az időintervallum, mely alatt a dolgozó az ebédidőt (munkaközi szünetet) igénybe veheti. Ha a dolgozó nem távozik ebédelni, a program akkor is automatikusan levonja a hivatalos ebédidőt. Beállítható, hogy a munkaközi szünetet levonja, illetve a munkaidő részének tekintse. **Ebben a munkarendben nincs éjszakai műszak!** 

#### **Rugalmas munkarend**

Rugalmas munkarendben dolgozók a munkaidejüket részben szabadon oszthatják be. A hivatalos munkaidő rájuk is vonatkozik, de annak teljesítési ideje változhat. A dolgozó egy meghatározott idő intervallumban köteles a munkahelyén tartózkodni (törzsidő), de a munkakezdés és munkavégzés a meghatározott peremidőn belül változhat. Ilyen formában napi tényleges munkaideje sem állandó, naponta munkaidő hiánya vagy többlete keletkezhet. Ez a balansz idő, melynek értékét egy meghatározott halmozási időn belül a dolgozónak ki kell egyenlítenie. A törzsidő megsértése késésnek (megengedett minimális idő kivételével), tényleges munkaidő hiánynak minősül. A hivatalos távollét nem sérti meg a törzsidőt. Elméleti munkaideje határozza meg az ilyen esetek kezdési vagy végzési idejét. Rugalmas munkaidőben túlóra nem keletkezik, havi balansz ideje következő hónapra átvihető, vagy elveszett. Az ebédidő abban az esetben is figyelembe veendő, ha a dolgozó csak a törzsidejét teljesítve adott napon 6 óránál kevesebbet tartózkodott a munkahelyén. Ebben a munkarendben nincs éjszakai műszak és túlóra sem értelmezhető!

#### Kötetlen munkarend

Kötetlen munkarendben dolgozók, általában magas pozíciójú vezetők, nincsenek kötelezve a jelenlét regisztrálására. A dolgozó akár kezeli kártyáját, akár nem, a munkaidejét az elméleti munkarend szerint a program automatikusan kitölti, és annak megfelelően számolja.

#### Időbéres munkarend

Az időbéres munkarendnél a dolgozó a peremidőn belül bármikor munkát végezhet. Nincs meghatározott napi munkaideje, elismert munkaideje a tényleges bentlét. Munkanap hiánya automatikusan pihenőnap. Késés nem értelmezett. A nap folyamán munkavégzést az első belépéstől az utolsó kilépésig számolja. Szabadság, betegség, kiküldetés számítási alapja az ebédidő nélküli napi munkaidő.

Ebben a munkarendben nincs éjszakai műszak, munkaidő hiány, és késés sem értelmezhető!

#### Műszakos munkarend

A műszakos munkarendben dolgozók egyedi vagy ciklikus beosztásban dolgoznak. Jellemzően délelőtti, délutáni és éjszakai műszakok vannak. A dolgozónak a meghatározott munkaidejében a munkahelyén kell tartózkodnia, ugyanúgy, mint a fix munkarendnél. Többműszakos munkarendeknél az ebédidő a munkaidő része, azt nem kell levonni, de a program ettől eltérően is beállítható. Egyműszakos, nem folytonos munkarendnél az ebédidő levonandó. Munkaidő előtti és utáni bentlétét nem veszi figyelembe. A munkaidőt nem sértheti meg, nem késhet (csak a megengedett minimális időt), és nem távozhat előbb. Ha a munkaidőt megsérti, akkor munkaidő hiánya keletkezik. Nem számít munkaidő hiánynak a hivatalos távollét, de a magánügyben való távollét igen. Túlóra engedélyezhető, akár automatikus, akár manuális formában. A keletkezett munkaidő többlete (túlóra) minimum és maximum határok között kerekítve számolódik. Ennek terhére csúsztatás is engedélyezhető, de csak adott hónapon belül. Meghatározható az időpont mely előtt és mely után a mozgásadat nem vehető figyelembe (peremidő). Az engedélyezett intervallumon kívüli mozgásadatok Hibás mozgás rovatba kerülnek. Mivel a délutáni és éjszakai műszak pótlékokkal jár, ezért azok külön gyűjtésre kerülnek. A műszakok megállapítása automatikus, a beérkezés alapján történik.

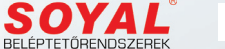

## Munkaidő nyilvántartás / Éves összesítés

#### Menü: Munkaidő nyilvántartás / Éves összesítés

Az elmentett havi jelenléti ívek összesített adatai éves szinten egy táblázatba kerülnek. Ebben a táblázatban az összesített adatok mind havi bontásban, mind éves összesítésben megjelennek.

| 门 Éves összesítés |        |             |           |            |         |         |               | Ν              | /14.03.22          |                   | 83    |
|-------------------|--------|-------------|-----------|------------|---------|---------|---------------|----------------|--------------------|-------------------|-------|
| Éves összesítés 🗧 | 2015 🚊 |             |           |            |         |         |               |                |                    | KILÉPÉ            | • 🗗   |
|                   |        | Teljesített | Szabadság | Kiküldetés | Táppénz | Levonás | Túlóra 50%    | Túlóra 100%    |                    |                   |       |
|                   |        | 28:37       | 40:00     | 0:00       | 0:00    |         | 1500          | 0              |                    |                   |       |
| J.                | Hónap  | Teljesítve  | Szabadság | Kiküldetés | Táppénz | Levonás | Túlóra<br>50% | Túlóra<br>100% | Hóeleji<br>balansz | Hóvégi<br>balansz | Magán |
|                   | 1      | 25:22       | 40:00     |            |         | 67:34   | 1500          | 0              | -101:38            | -259:38           | 0     |
| 1 NAGY PÉTER      | 2      | 0:00        |           |            |         | 10:10   | 0             | 0              | -259:38            | -402:38           | 0     |
| 2 KISS PAL        | 3      | 0:00        |           |            |         |         | 0             | 0              | -402:38            | -553:53           | 0     |
|                   | 4      | 3:15        |           |            |         | 19:12   | 0             | 0              | -126:15            | -269:15           | 0     |
|                   | 5      | 0:00        |           |            |         |         | 0             | 0              |                    |                   |       |
|                   |        |             |           |            |         |         |               |                |                    |                   |       |
|                   |        |             |           |            |         |         |               |                |                    |                   |       |
|                   |        |             |           |            |         |         |               |                |                    |                   |       |
|                   |        |             |           |            |         |         |               |                |                    |                   |       |
|                   |        |             |           |            |         |         |               |                |                    |                   |       |
|                   |        |             |           |            |         |         |               |                |                    |                   |       |
| •                 |        |             |           |            |         |         |               |                |                    |                   | •     |
|                   |        |             |           |            |         |         |               |                |                    |                   |       |

#### Munkaidő nyilvántartás / Munkarendek

#### Menü: Munkaidő nyilvántartás / Munkarendek

A munkaidő számításának alapja a megfelelő munkarendbe sorolás, melynek szabályai szerint kell a munkát végezni. A helytelenül beállított munkarend hibás számolást végezhet, ezért erre nagy gondot kell fordítani.

#### A program az alábbi munkarendeket támogatja:

Normál munkarend Rugalmas munkarend Időbéres munkarend Kötetlen munkarend Műszakos munkarend

Egyes típusokból több munkarend is felvehető (Pl. Rugalmas1, Rugalmas2...) melyeknek szabályai azonosak, de egyes értékekben eltérőek. Nem minden érték értelmezhető minden munkarend esetén, pl. Rugalmas vagy ldőbéres esetben a Túlóra nem értelmezhető. Egyes értékek mellett megtalálható azok magyarázata is. A munkaidő számítása a **Havi fordulónap**-tól a következő hónap fordulónapjáig szól. A jelenléti ív be-és kilépési adatai lehetnek a tényleges mozgás vagy az elszámolt mozgás szerint megjelenítve.

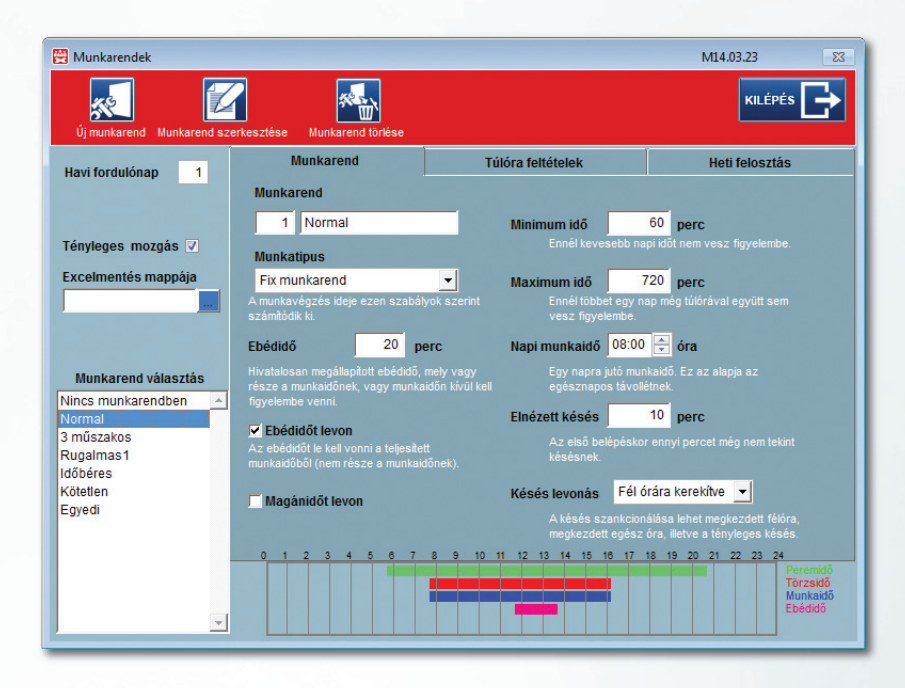

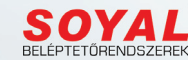

#### **Túlórák**

Egyes munkarendek támogatják a túlórákat. A program csak a letöltött munkaidő utáni túlórát kezeli, munkaidő előttit nem. Három kategória szerint képes a túlórákat kezelni, melyek szabályait a felhasználó állítja be. Ezekben a normál, munkaidő után közvetlenül végzett túlóra, a megadott időn túli túlóra, illetve a szombat, vasárnap, ünnepnapokon végzett túlóra adható meg.

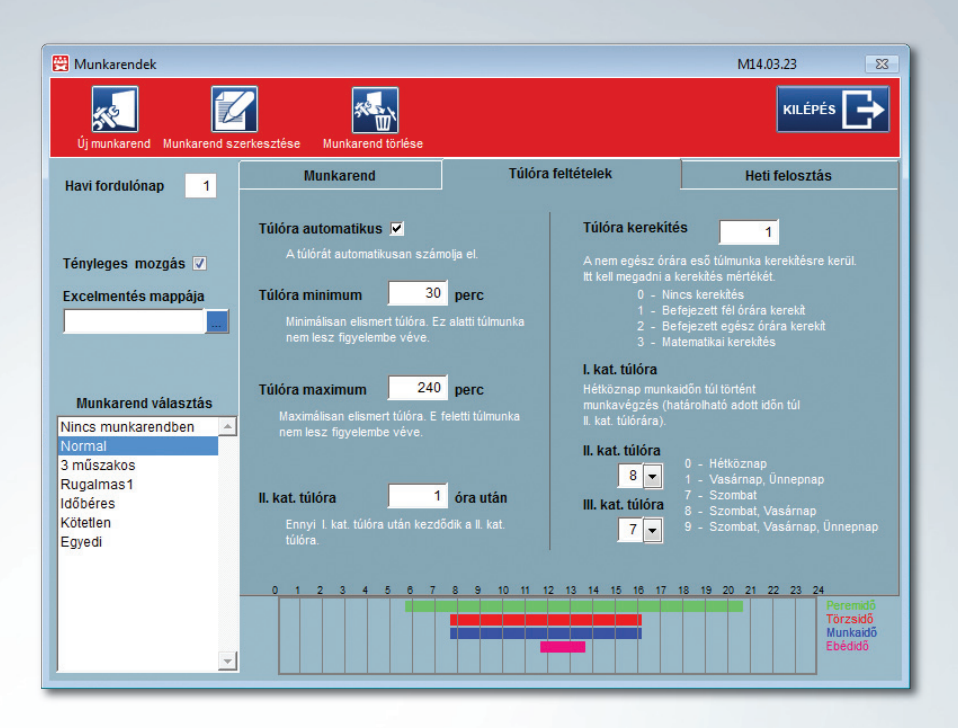

#### Órák kiosztása

Akár a hét minden napjára külön munkaidőt lehet megadni, pl. a pénteki napokon legtöbb helyen rövidített munkaidő van. A nem definiált napokra automatikusan a **Munkanap** időértékeit veszi alapul. A hét minden napjára megadhatók eltérő idők. **Műszakos munkarend**-nél a **Délelőtti**, **Délutáni** és az **Éjszakai** munkarendek az irányadók.

| Ebédidő levonás | Az ebédidő lehet a munkaidő része, vagy külön                        |
|-----------------|----------------------------------------------------------------------|
| Peremidő        | Ezen kívüli mozgási adatokat nem veszi figyelembe a program          |
| Törzsidő        | Amely időintervallumban a dolgozónak a munkahelyén kell tartózkodnia |
| Munkarend       | Melynek szabályai szerint kell a munkaidőt eltölteni                 |
| Munkaidő        | Elméleti idő, mely a szabadság, kiküldetés, stb. referencia ideje    |
|                 |                                                                      |

A **Peremidő**-n kívül eső mozgási adatokat nem veszi figyelembe. A **Törzsidő** az az idő, melyen belül a dolgozónak mindenképp a munkahelyén kell tartózkodnia. A **Munkaidő** az elméleti munkaidő, mely számítási alapja az egész napos távolléteknek (pl. szabadság, kiküldetés, stb.).

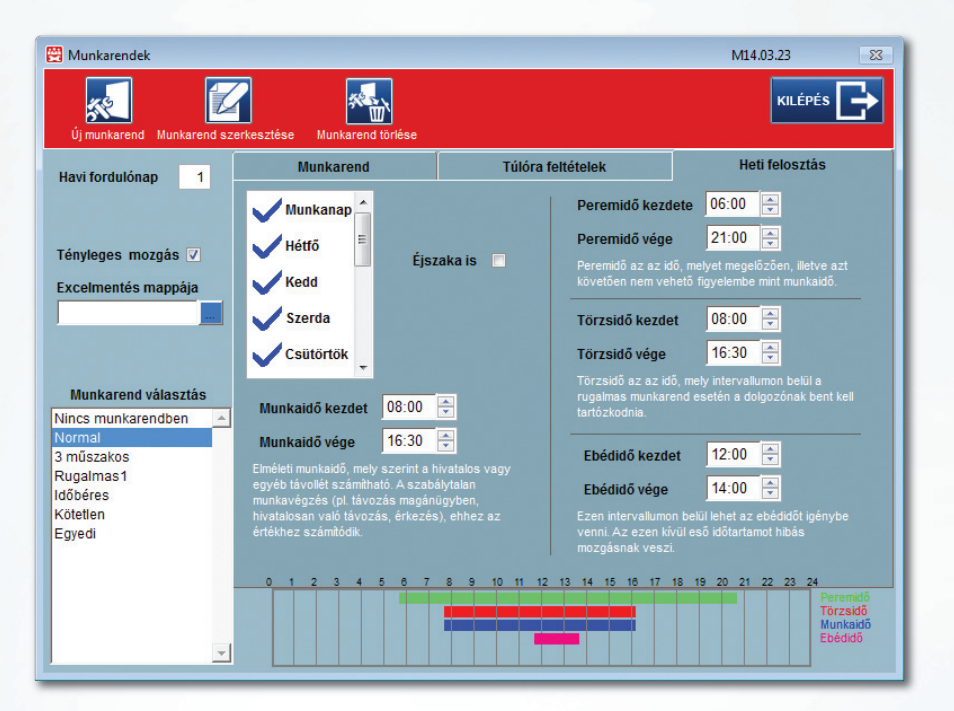

## Munkaidő nyilvántartás / Ünnepnapok

#### Menü: Munkaidő nyilvántartás / Ünnepnapok

A munkaidő nyilvántartáshoz az érvényes ünnepnapokat ismernie kell. Az ünnepek jelentős része automatikusan adódik, de a Húsvét és Pünkösd változó. A program ezeket is automatikusan kezeli. Egyes esetekben munkanapok kerülnek áthelyezésre, melyeket az év elején célszerűen meg kell adni, hogy a munkaidő számításánál ezeket is figyelembe vegye a program. A program lehetőséget ad az esetleges ünnepnapok törlésére, bővítésére is.

## Munkaidő nyilvántartás / Egyedi munkarend

#### Menü: Munkaidő nyilvántartás / Egyedi munkarendek

Egyes szervezetekhez tartozó dolgozók egyedi, minden napra külön meghatározható munkarendben dolgozhatnak. Ez előzetesen havi bontásban megadható. Az a dolgozó, aki egyedi, névhez rendelt munkarendben dolgozik, azokat Egyedi munkarend-be kell sorolni. Csak azok a szervezetek jelennek meg, amelyek az adott kliens programban engedélyezve vannak, a "0" besorolású kliens program valamennyi szervezet adatait láthatja. Ezt a rendszergazda állíthatja be. Amelyik dolgozónak nincs beállított egyedi munkarendje, az a Munkarendek ablakban Egyedi munkarend – hez beállított szabályok szerint dolgozik. Az itt egyedileg beállított dolgozók késési, túlórai, ebédidei szabályai is a Munkarendek ablak Egyedi munkarend szerint vannak figyelembe véve.

| 🚊 Egyedi munkarendek         |             |             |             |             |             |         |          | M13.06.11                   |
|------------------------------|-------------|-------------|-------------|-------------|-------------|---------|----------|-----------------------------|
| Profilba mentés Profil törlé | s Profilm   | xásolás     |             |             |             |         |          |                             |
|                              | Hétfő       | Kedd        | Szerda      | Csütörtök   | Péntek      | Szombat | Vasárnap |                             |
| Szervezet                    |             | 1           | 2           | 3           | 4           | 5       | 6        | Profil Év Hónap Profilnév 📤 |
| <u>^</u>                     |             | 08:00 16:00 | 08:00 16:00 | 08:00 16:00 | 08:00 16:00 |         |          |                             |
|                              | 7           | 8           | 9           | 10          | 11          | 12      | 13       |                             |
|                              | 08:00 16:00 | 08:00 16:00 | 08:00 16:00 | 08:00 16:00 | 08:00 16:00 | 8 8     | 1 1 1    |                             |
|                              | 14          | 15 📕        | 16 📕        | 17 📕        | 18          | 19 📕    | 20       |                             |
| -                            | 08:00 16:00 | 08:00 16:00 | 08:00 16:00 | 08:00 16:00 | 08:00 16:00 | : :     | 1 1      |                             |
| 2013 -                       | 21          | 22          | 23          | 24          | 25          | 26      | 27       |                             |
| Január 💌                     | 08:00 16:00 | 08:00 16:00 | 08:00 16:00 | 08:00 16:00 | 08:00 16:00 | 1 1     | 1 2      |                             |
| Dolgozó                      | 28          | 29          | 30          | 31 📕        |             |         |          |                             |
| 1 NAGY PÉTER                 | 08:00 16:00 | 08:00 16:00 | 08:00 16:00 | 08:00 16:00 |             |         |          |                             |
| 1 NAGY PÉTER                 |             |             |             |             |             |         |          |                             |
| 2 KISS PAL<br>3 KOVÁCS PÉTER |             |             |             |             |             |         |          |                             |
| 0                            | 2 4         | 6 8         | 10 12       | 14 16       | 18 20       | 22 24   | 2 4      | 6 8 10 12                   |
|                              |             |             |             |             |             |         |          |                             |
|                              |             |             |             |             |             |         |          |                             |
|                              |             |             |             |             |             |         |          |                             |
|                              |             |             |             |             |             |         |          |                             |
|                              |             |             |             |             |             |         |          |                             |
|                              |             |             |             |             |             |         |          |                             |
|                              |             |             |             |             |             |         |          |                             |
|                              |             |             |             |             |             |         |          |                             |
| -                            |             |             |             |             |             |         |          |                             |

- 1. Ki kell választani a kívánt szervezetet (osztályt), melyeknek munkarendjét kell szerkeszteni.
- 2. Ki kell választani a dolgozót.
- 3. Meg kell adni az évet és a hónapot.
- 4. Napi szinten be kell írni a munkakezdés és munkavégzés idejét.
- 5. Amennyiben ez a munkarend más dolgozók esetében is alkalmazva lesz, akkor a **Profilba mentés** gombbal ez elmenthető. A mentésnek egy profil sorszáma, évszáma, hónapszáma és egy megadható neve lesz.
- 6. Bármelyik kiválasztott dolgozónak az adott időszakra a kiválasztott profil felvehető.
- 7. A dolgozóknak megadható a Szabadság (S) vagy Pihenőnap (P) bármely napra. Ennek törlése az egér jobb gombjával történik. A szabadság vagy pihenőnap előírt munkaideje automatikusan törlődik. A szabadság vagy pihenőnap törlésével az alap munkaidő (08:00 és 16:00) áll be, mely természetesen szerkeszthető.
- 8. A vizuális diagramon az egész hónap előírásai láthatók. A szürke napok szombat-vasárnap, míg a zöld napok a hét többi napját jelentik. A piros időszak a munkavégzésre előírt idő.
- Valamelyik profil egy másik dolgozóra átörökíthető. Ki kell választani a szerkeszteni kívánt dolgozót, a kívánt profilt, végül a Profil másolása gombbal a munkarend átírásra kerül.
- 10. Lehetőség van a profilok törlésére is az Összes profil törlése gombbal. Hónap végén a profilok törlése célszerű, hiszen visszamenőlegesen nincs értelme munkarend meghatározásának.

Az előírt munkarend alkalmas a három műszakos rendre is, melyet képes az analízis automatikusan felismerni, amennyiben az általánosan alkalmazott kezdési intervallumokat használja (4-8 óra között DE, 12-14 óra között DU, 20-23.59 óra között Éjszakai).

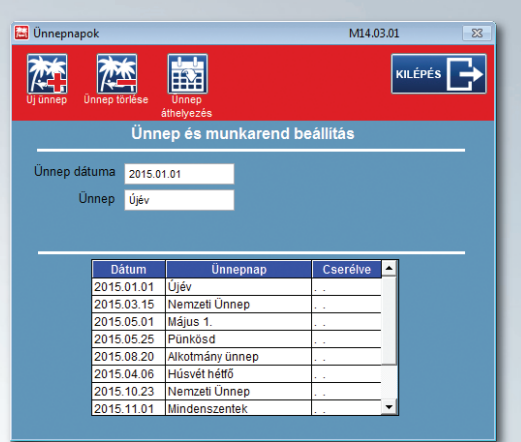

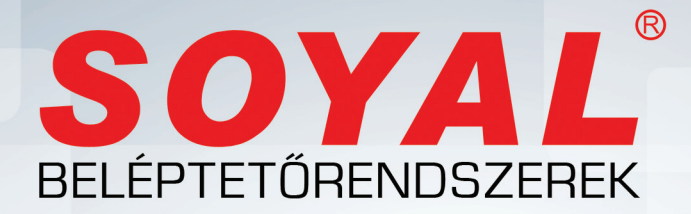

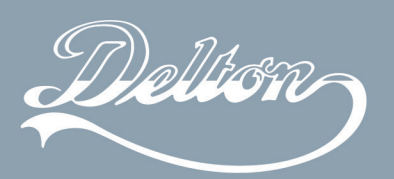

1141 Budapest, Fogarasi út 77. Telefon: \*220-7940, 220-8881, 220-7959, 220-7814, 364-3428 Fax: 220-7940 Mobil: 30 531-5454, 30 939-9989

1095 Budapest, Mester utca 34. Telefon: \*218-5542, 215-9771, 215-7550, 216-7017, 216-7018 Fax: 218-5542 Mobil: 30 940-1970, 20 949-2688

E-mail: delton@delton.hu Web: www.delton.hu

AR-1001/AR-1011 Beléptetőrendszerek és munkaidő nyilvántartó szoftver/Kliens szoftver

## www.soyal.hu